# Digital団保システム 操作マニュアル

### 加入者用

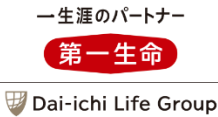

2023年11月

| 目次 |
|----|
|----|

| ご利用にあたっての留意点                             | P.3  | <ul> <li>Ⅳ. 申込手続き</li> <li>(従業員本人がすでに保険に加入</li> <li>いただいている場合) ※</li> </ul> | P.52 |
|------------------------------------------|------|-----------------------------------------------------------------------------|------|
| 操作上の留意点・URL                              | P.3  |                                                                             |      |
| 照会先                                      | P.4  | 1.申込手続き                                                                     | P.52 |
|                                          |      | <br>  ※保障金額の変更(増額・減額)、脱退、配                                                  | 偶者・こ |
| I. 初回ログイン                                | P.5  | ともの加入、被保険者名変更、死亡保険金<br>変更                                                   | 受取人  |
| 1.マイページ登録のルートA                           | P.6  | V. マイページの登録のみ行い申込手続<br>きを行わない場合                                             | P.71 |
| 2.マイページ登録のルートB                           | P.20 |                                                                             |      |
|                                          |      | VI. 申込手続き以外の画面・機能                                                           | P.72 |
|                                          |      |                                                                             |      |
| Ⅱ. マイページ登録済の方のログイン方法                     | P.30 | 1.トップ画面                                                                     | P.72 |
| 1.ログイン                                   | P.30 | 2.各種手続き状況の照会画面                                                              | P.73 |
| 2.トップ画面                                  | P.31 | 3.ご契約一覧画面                                                                   | P.74 |
|                                          |      | 4.ご請求履歴の確認画面                                                                | P.78 |
| <ul><li>Ⅲ.申込手続き<br/>(新規加入する場合)</li></ul> | P.32 | 5.FAQ画面                                                                     | P.80 |
| 1.申込手続き                                  | P.32 | 6.付帯サービス                                                                    | P.82 |
|                                          |      | 7.メール・お知らせ                                                                  | P.83 |
|                                          |      |                                                                             |      |
|                                          |      |                                                                             |      |

※操作マニュアルの見本の画面は実際の内容と異なる場合があります。

#### ご利用にあたっての留意点 く操作上の留意点・URL>

- 当システムでは、従業員のみなさまそれぞれにマイページ登録を行っていただく必要があります。マイページ登録は申込期間中のみ可能です。
  - <マイページ登録に必要な情報>
    - ・メールアドレス
    - ·従業員番号 ※
    - ·所属(団体名)※
    - ・団体パスワード ※
    - ・加入勧奨コード(申込期間ごとに変更)※

※について不明な場合は、お勤め先の団体事務担当者にご確認ください。

- 当システムのURL
  - ・従業員本人用マイページURL
    - <初回>

https://accounts.daiichihd.com/auth/danpo-1/member/need/main

くすでにマイページ登録済の方>

https://accounts.daiichihd.com/auth/danpo-1/member/main/

・ご家族用マイページURL

https://accounts.daiichihd.com/auth/danpo-2/family/main/ ※ご家族用のマイページは、登録時に入力いただくご家族の氏名・性別・生年月日・メールアドレスが従業 員本人のお手続きの際に入力いただいたものと一致しないと登録できません。

●ドメイン指定受信や受信拒否を設定されている場合、当システムからメールが届かない場合があります。
 以下のメールアドレスからのメールを受信できるように設定してください。

Danpo-DX@daiichilife.com noreply@accounts.daiichihd.com

- 当システムにおいて、前の画面に戻る場合は、画面下部にある「戻る」ボタンを押下ください(ブラウザの「戻る」ボタンは使用しないでください)。また、画面の更新処理(リロ−ド)は行わないでください。もし手続きの最中に上記の処理を行ってしまった場合は、一度ログアウトいただき、再度ログインのうえ、最初からお手続きください。
- 使用端末により操作がうまくいかない場合、別の端末をご使用ください。

#### ● 当システムについての不明点がある場合は、以下の順序でご確認・ご照会くださいますようお願いします。

<不明点がある場合>

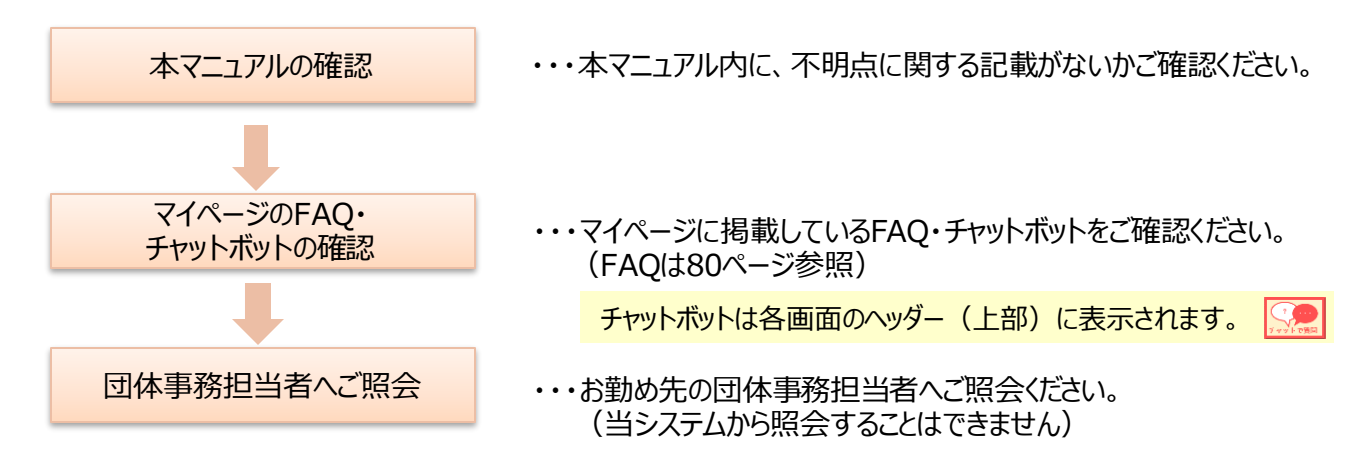

以下の照会については第一生命へお問い合わせください。

団体名と団体番号(7桁)、団体番号がわからない場合は団体パスワードをお伝えください。

#### ●告知のお問い合わせ先

第一生命保険株式会社 団体保障事業部 0120-005-328 (団体保険総合受付フリーダイヤル) ※受付時間 月~金曜日 9:00~17:00 (土・日・祝日・年末年始を除く)

#### ●保険金等請求に関するお問い合わせ先

団体保険の保険金等のご請求は、保険契約者を通じてのお手続きとなります。ご加入内容から、支払事由に該 当すると思われる場合には、お勤め先の団体事務担当者経由にてご請求ください。また、ご不明な点がございま したら、お勤め先の団体事務担当者に確認いただくか、以下へお問い合わせください。

第一生命保険株式会社 団体保障事業部 0120-709-471 (団体保険総合受付フリーダイヤル) ※受付時間 月~金曜日 9:00~17:00 (土・日・祝日・年末年始を除く)

I.初回ログイン

● 初回ログイン時はご案内しているQRコード(URL)によって画面の遷移が異なります。QRコード読取り (URL入力)時に遷移した画面によって記載のページを参照ください。

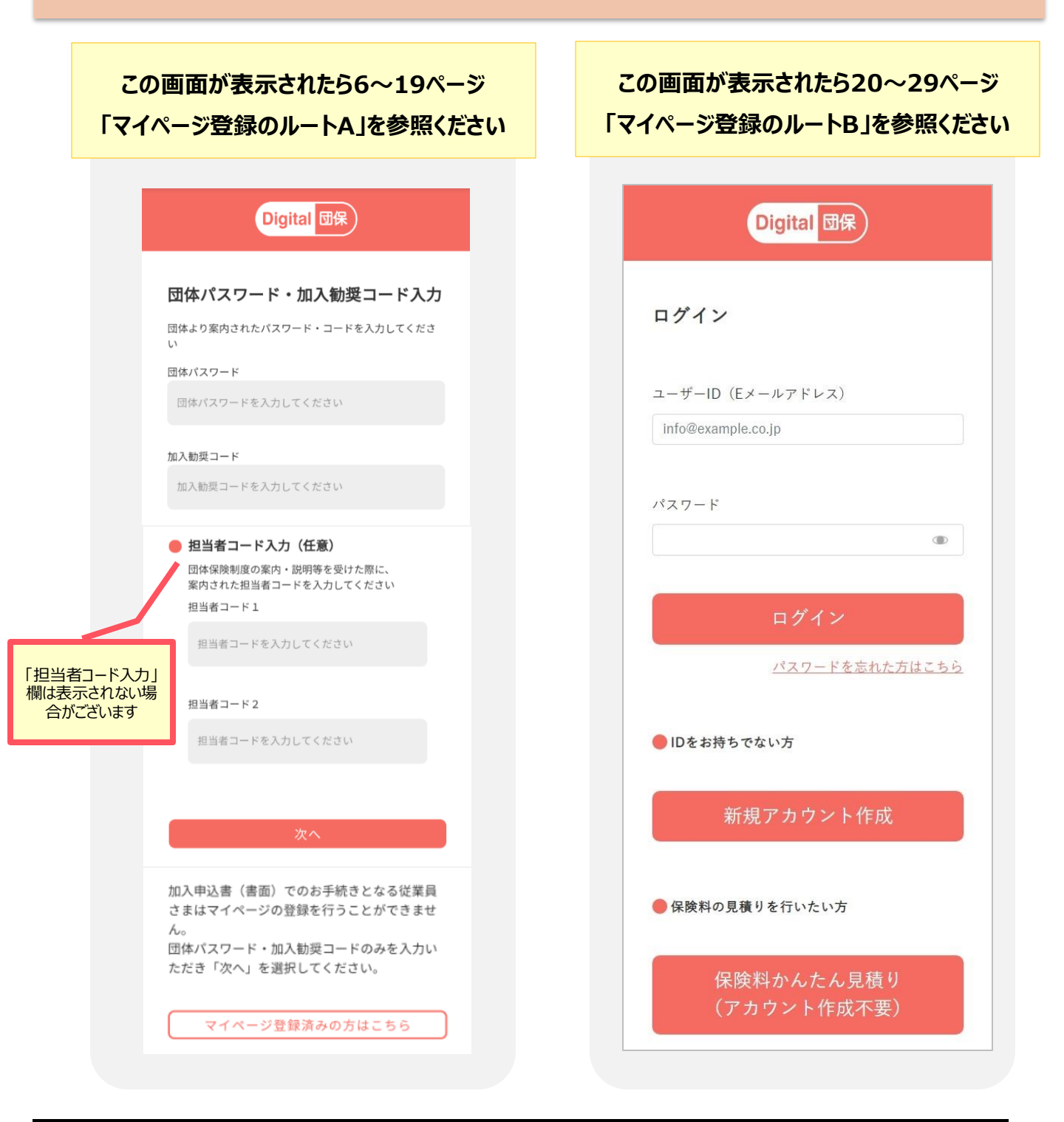

I.初回ログイン マイページ登録のルートA 1.初回ログイン時の申込手続きのフロー

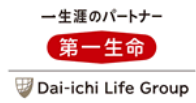

● 初回ログイン時、ルートA では以下のフローで画面が遷移します。

<初回ログイン ルートA>

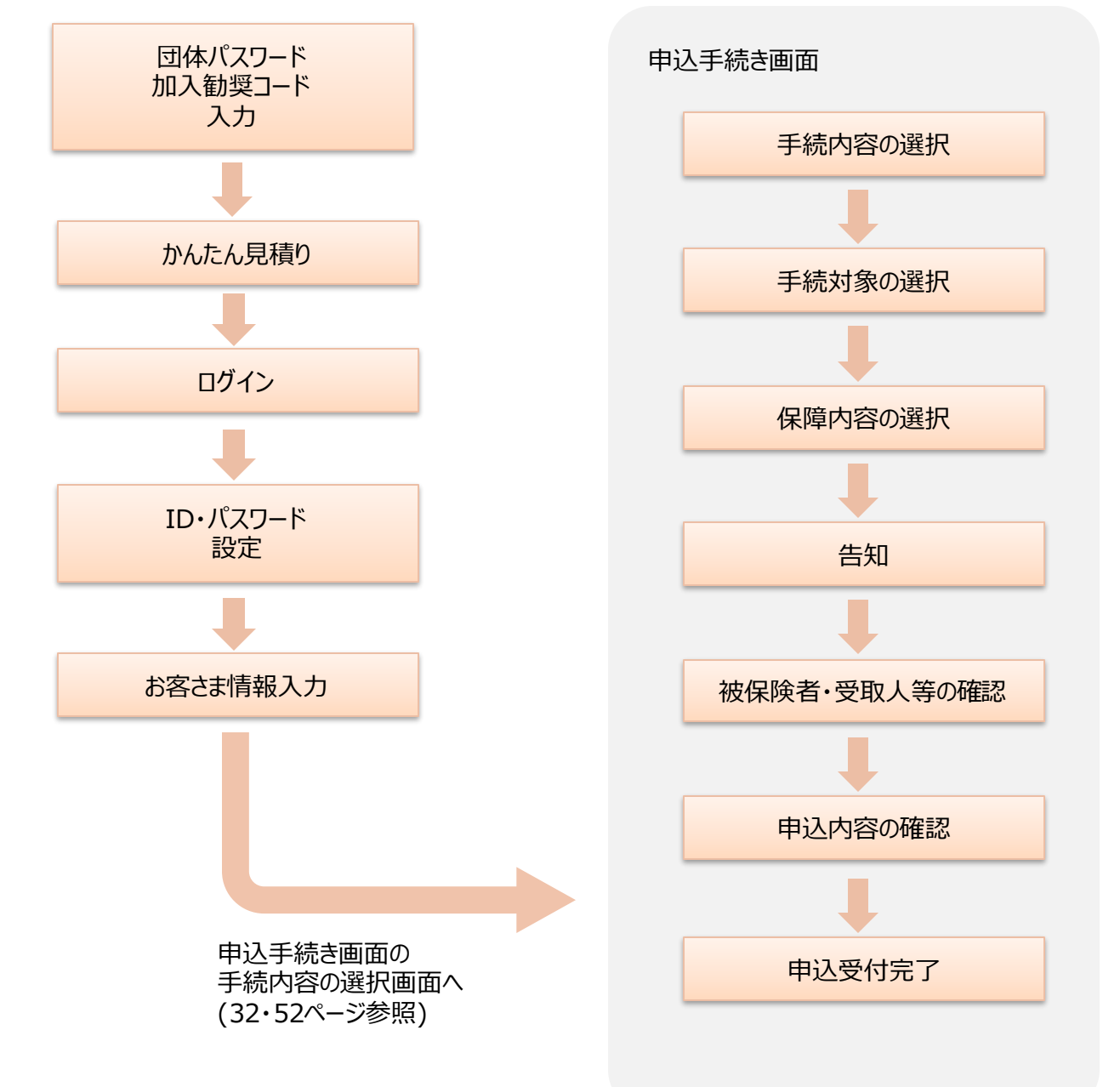

### I.初回ログイン マイページ登録のルートA 2.団体パスワード・加入勧奨コード入力

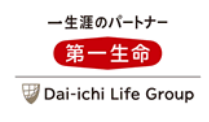

| 団体パスワード・加入勧奨コード入力画面 |                                                                                                    |  |  |
|---------------------|----------------------------------------------------------------------------------------------------|--|--|
|                     | Digital <b>団保</b>                                                                                  |  |  |
|                     | 団体パスワード・加入勧奨コード入力<br>団体より案内されたパスワード・コードを入力してくださ                                                    |  |  |
|                     | 団体パスワード<br>団体パスワードを入力してください                                                                        |  |  |
| 1                   | 加入勧奨コード<br>加入勧奨コードを入力してください                                                                        |  |  |
|                     | 担当者コード入力(任意)<br>団体保険制度の案内・説明等を受けた際に、<br>案内された担当者コードを入力してください<br>担当者コード1<br>担当者コードを入力してください         |  |  |
|                     | 担当者コード 2<br>担当者コードを入力してください                                                                        |  |  |
| 2                   | 次へ                                                                                                 |  |  |
|                     | 加入申込書(書面)でのお手続きとなる従業員<br>さまはマイページの登録を行うことができませ<br>ん。<br>団体パスワード・加入勧奨コードのみを入力い<br>ただき「次へ」を選択してください。 |  |  |
|                     | マイページ登録済みの方はこちら                                                                                    |  |  |

- 1. 「団体パスワード・加入勧奨コード」を入力します。
  - ※URL・団体パスワード・加入勧奨コード が分からない場合、団体事務担当者 にお問い合わせください。
  - ※「所属企業(団体)」と「該当の申込 期間」を識別するために、申込期間毎 に団体パスワード(固定)と加入勧 奨コード(申込期間の都度変更)を 入力いただきます。
- 2.「次へ」を押下します。
- ●担当者コード入力欄の入力は不要です。

I.初回ログイン マイページ登録のルートA 3.かんたん見積り

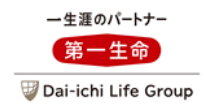

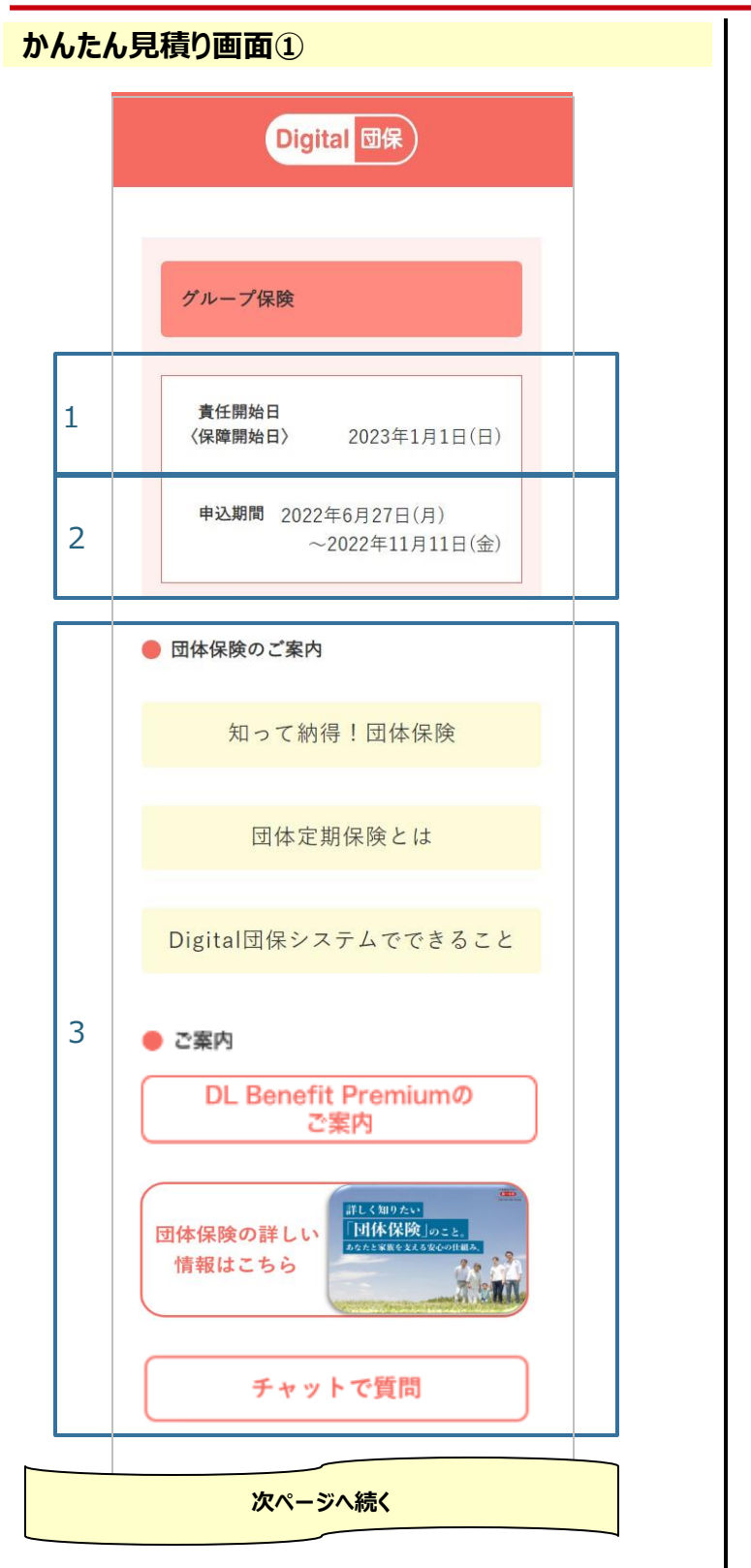

- 1. 該当の申込期間にてお手続きした場合の、 保障の開始日をご確認ください。
- 2. 該当の申込期間の締切日をご確認ください。
- 3. 団体保険に関するニード喚起動画やご 案内(第一生命のサービスのリンク)を 見ることができます。
  - ※動画やリンクの内容は変わることがあり ます。

#### 「DL Benefit Premiumのご案内」が 表示されている場合

「DL Benefit Premiumのご案内」を押下する と外部サイトが表示され、付帯サービスの内容を 確認いただくことができます。 付帯サービスをご利用いただくにはアクティベーショ ンキーが必要です。マイページトップ画面にある 「加入者向けサービスのご案内」を押下し遷移す る、「付帯サービスのご案内」画面の「ご利用方 法の詳細はこちら」のリンク先よりアクティベーション キーをご確認ください(71ページを参照のうえ画 面の記載に沿って確認ください)。

## I.初回ログイン マイページ登録のルートA 3.かんたん見積り

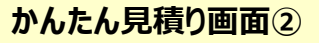

|   | ● ご加入条件と保障の詳細                                      |
|---|----------------------------------------------------|
|   | 万が一(死亡・高度障害) の備え へ                                 |
|   | お亡くなりになったときや、所定の高度障<br>害状態になったときに、備えられる保険で<br>す。   |
|   | 団体定期保険(こども特約付)                                     |
|   | 1 ご加入条件 >                                          |
|   | この保険で支払われる保険金等を確認 へ<br>する                          |
| 2 | クリックすると、支払事由が確認できま<br>す。<br><u>死亡保険全額・高度障害保険金額</u> |
|   | 次ページへ続く                                            |

- 1. 告知事項について事前にご確認いただけるポップアップ画面を表示します。
- 2. 保険金・給付金名をクリックすると、支払 事由等が確認できるポップアップ画面を表 示します。

## I.初回ログイン マイページ登録のルートA 3.かんたん見積り

|   | 保険                                    | 料かんたん          | ん見積り      |  |
|---|---------------------------------------|----------------|-----------|--|
| 1 |                                       | ミライ            | のお金診断     |  |
|   | <ul> <li>見積</li> <li>年代・性別</li> </ul> | <b>り内容の設</b> な | E<br>ださい。 |  |
|   | 年代                                    |                |           |  |
|   |                                       | 20代            | 〇 30代     |  |
|   | 0                                     | 40代            | 〇 50代     |  |
| 2 | 性別                                    |                |           |  |
|   | ۲                                     | 男性             | ○ 女性      |  |
|   |                                       | かんフ            | たん見積り     |  |
|   |                                       | 次^             |           |  |

1. マネータイプや家計の節約ポイント等を確 認できるサイトに遷移します。

※掲載するサイトは変わることがあります。

2. 年代・性別を選択のうえ「かんたん見積 り」ボタンを押すと、年代別の保険料を確 認できます。

## I.初回ログイン マイページ登録のルートA 3.かんたん見積り

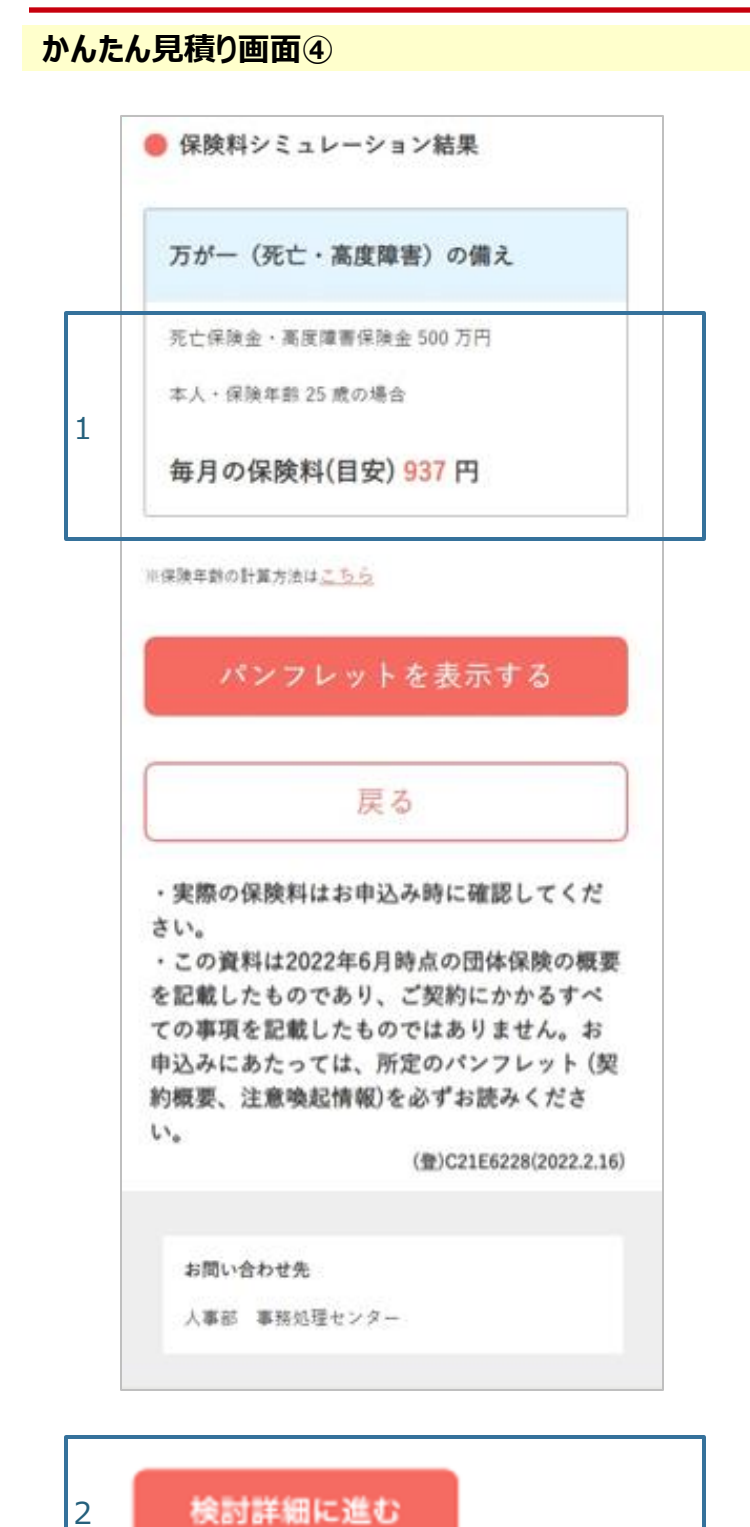

- 1. 年代別の保険料を確認できます。
- 2. 「詳細検討に進む」ボタンは画面下部に 常時表示されます。ボタンを押下すると、 ログイン画面に遷移します。

11

I.初回ログイン マイページ登録のルートA 4.ログイン

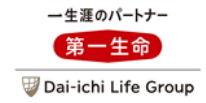

#### ログイン画面

|   | Digital 団保                             |  |
|---|----------------------------------------|--|
|   | ログイン                                   |  |
|   | ユーザーID(Eメールアドレス)<br>info@example.co.jp |  |
|   | パスワード                                  |  |
|   | ●                                      |  |
|   | <u>パスワードを忘れた方はこちら</u>                  |  |
|   | ● IDをお持ちでない方                           |  |
| 1 | 新規アカウント作成                              |  |
|   | ● 保険料の見積りを行いたい方                        |  |
|   | 、<br>保険料かんたん見積り<br>(アカウント作成不要)         |  |
|   |                                        |  |

- 1. メールアドレスをIDとしてマイページを作成 します。
  - ※すでに家族(配偶者・こども)のマイ ページや団体事務担当者ページの I D として登録いただいているメールアドレス を使用する場合は、I D・パスワードを 入力のうえ「ログイン」を押下してください。
  - ※14ページ「ID登録画面②」でID登録エ ラーと表示された場合、第一生命でID (メールアドレス)・パスワードを共用し ているサービス(\*)に登録済みの可 能性があります。その場合、当画面で ID・パスワードを入力のうえ「ログイン」を 押下ください。(16ページ「サービス利 用同意画面」に進みます。)
    - (\*) 当システムの加入者用ページ、第 一生命ミラシル、デジホ、第一生命 NEOBANK など

| 「「「「「「」」」」。 |
|-------------|
|             |
|             |

|   | Digital 团保                                                                                   |  |
|---|----------------------------------------------------------------------------------------------|--|
|   | マイページIDのご登録                                                                                  |  |
|   | IDは、第一生命または、提携する企業が提供するサ<br>ービスでご利用いただけるものです。<br>「利用規定」に同意の上、ご利用になるID(メール<br>アドレス)を入力してください。 |  |
|   | ✓ 利用規定に同意する                                                                                  |  |
| 1 | メールアドレスで登録                                                                                   |  |
|   | info@example.co.jp                                                                           |  |
|   |                                                                                              |  |
|   | 戻る2 次へ                                                                                       |  |
|   | Copyright(c) THE DAI-ICHI-LIFE INSURANCE COMPANY , LIMITED. All Rights Reserved.             |  |

1. メールアドレスを登録すると、入力したメー ルアドレスあて認証コードが通知されます。

2.「次へ」を押下します。

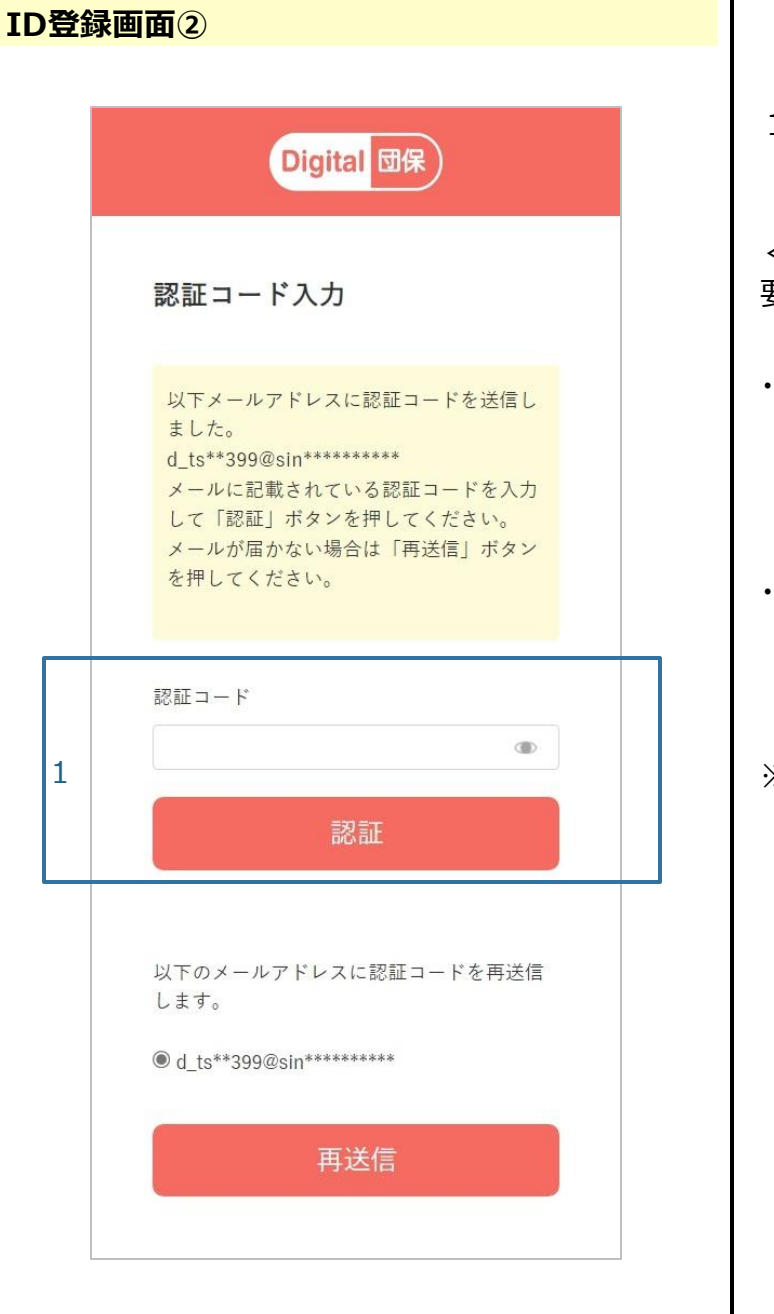

1. 該当の認証コードを入力いただき、「認 証」を押下します。

<以下の場合、再度認証コードの入力が必要となります>

- ・前回ログイン時と異なるブラウザからログインした場合
  - ※同じブラウザでログインしてもCookie情 報が存在しない場合、認証コードの入力 が必要です。

・最終ログイン日時から1年間経過した場合

※ID登録エラーと表示された場合は12ページ の内容を参照のうえご対応ください。

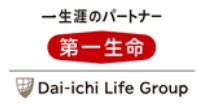

| パスワ | ード設定画面                                                             |  |
|-----|--------------------------------------------------------------------|--|
|     | Digital 団保                                                         |  |
|     | <b>パスワード設定</b><br>パスワードの設定を行ってください。<br>※英数記号混合半角8~16桁で入力してくださ<br>い |  |
| 1   | パスワード ※必須<br>「「「」<br>パスワード (確認用) ※必須<br>「                          |  |
|     |                                                                    |  |
| 2   | 次へ<br>キャンセル                                                        |  |
|     |                                                                    |  |

- 1. 任意のパスワードを設定します。
- 2.「次へ」を押下します。

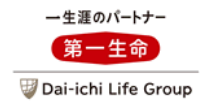

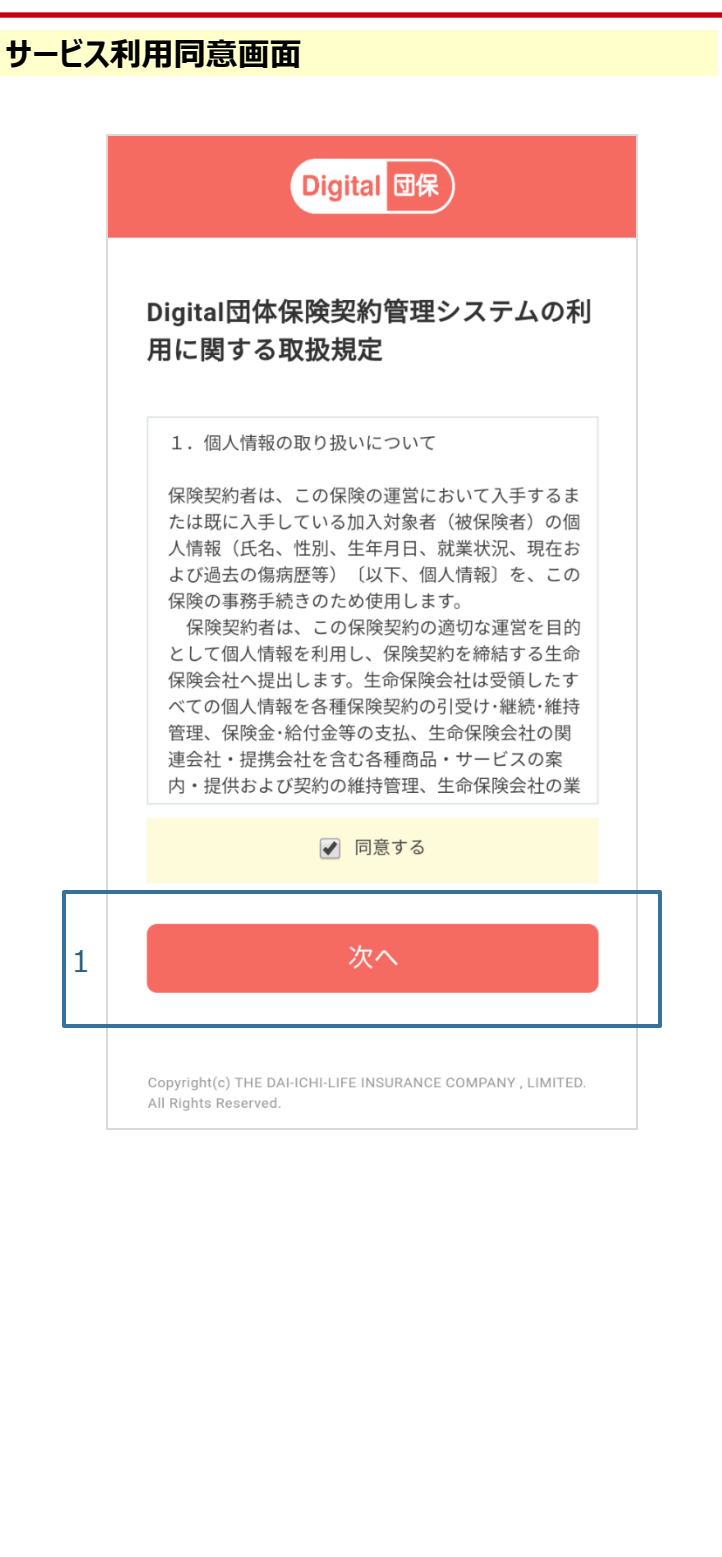

1. 取扱規定に同意し、「次へ」を押下します。

## I.初回ログイン マイページ登録のルートA 6.お客さま情報入力

| 客さま情報入力画面 |                                                                      |                                         |  |
|-----------|----------------------------------------------------------------------|-----------------------------------------|--|
|           | Digit                                                                |                                         |  |
|           | Digital Entr                                                         |                                         |  |
| お客さま情報入力  |                                                                      |                                         |  |
|           | お客さまの情報を入力して<br>すでに加入中の団体保険が<br>氏名を入力してください。<br>ミドルネームは姓・名どち<br>ません。 | ください。<br>ある場合は、契約内容と同じ<br>らに入力いただいてもかまい |  |
|           | 氏名(漢字) ※必須                                                           |                                         |  |
|           | 第一                                                                   | 本人                                      |  |
|           | 氏名(カナ) ※必須                                                           |                                         |  |
|           | ダイイチ                                                                 | ホンニン                                    |  |
| 1         | 生年月日 ※必須                                                             |                                         |  |
|           | 1980/01/01                                                           | Ē                                       |  |
|           | 性別 *必須                                                               | ○ 女性                                    |  |
| 次へ        |                                                                      |                                         |  |
|           |                                                                      |                                         |  |

 1. 氏名・生年月日・性別を入力のうえ、 「次へ」を押下します。

### I.初回ログイン マイページ登録のルートA 6.お客さま情報入力

| 従業員番号の確認画面 |                                                                                                    |  |  |  |
|------------|----------------------------------------------------------------------------------------------------|--|--|--|
|            |                                                                                                    |  |  |  |
|            | ■ Digital 团保 ↓                                                                                            |  |  |  |
|            | <b>従業員番号の確認</b><br>団体名・従業員番号を選択・入力してください。<br>すでに加入中の団体保険がある場合は、入力いただくこと<br>で、加入中の保険がマイページに登録されます。         |  |  |  |
| 1          | 団体定期保険(こども特約付)<br>団体名<br>XXXXX ▼<br>従業員番号                                                                 |  |  |  |
| 2          | 次へ                                                                                                    |  |  |  |
|            | アカウント情報(氏名・性別・生年月日)を修正する場合はこ<br>ちら<br>お客さま情報入力へ<br>団体パスワード・加入勧奨コードを再度入力する場合はこ<br>ちら<br>団体パスワード・加入勧奨コード入力へ |  |  |  |

- 1. 所属する団体と従業員番号(被保険 者番号)を登録します。
- 2.「次へ」を押下します。
  - ※すでにご加入いただいている方は加入 契約がマイページに登録されます。 未加入の方はこの画面で入力された 番号が被保険者番号として設定され ます。
  - ※「お客さま情報入力へ」を押下すると氏 名・性別・生年月日の修正が可能で す。
  - ※「団体パスワード・加入勧奨コード入力 へ」を押下すると団体パスワード・加入 勧奨コードの修正が可能です。
  - ※お申込後に従業員番号の修正が必要 となった場合、トップ画面「各種手続 き」ー「被保険者番号等の登録」で申 込期間中のみ修正を行うことができま す。

## I.初回ログイン マイページ登録のルートA 6.お客さま情報入力

| ご加入 | 内容の確認画面                                                                                                    |                                                                                                    |
|-----|----------------------------------------------------------------------------------------------------|----------------------------------------------------------------------------------------------------|
|     | <ul> <li>Digital 団保 </li> <li>         ・         ・         ・</li></ul>                                                                                          | <ol> <li>加入内容が表示されます。</li> <li>※未加入の場合、保険金額は「-」で表示されます。</li> <li>「マイページに登録する」を押下するとマイページの作成完了です。</li> </ol> |
| 1   | 本人の加入内容         被保険者番号       000000000-0         氏名 (カナ)          ダイイチ ホンニン          性別       男性         生年月日       1980年01月01日         死亡保険金額・高度障害保険金額       – | 申込手続きは以下のページをご確認ください。<br>・新規加入する場合<br>・・・32~51ページ<br>・従業員本人がすでに保険に加入いただ<br>いている場合<br>・・・52~70ページ            |
|     | 戻る 2 マイページに登録する                                                                                                    |                                                                                                    |

I.初回ログイン マイページ登録のルートB 1.初回ログイン時の申込手続きのフロー

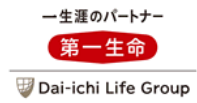

● 初回ログイン時、ルートBでは以下のフローで画面が遷移します。

<初回ログイン ルートB>

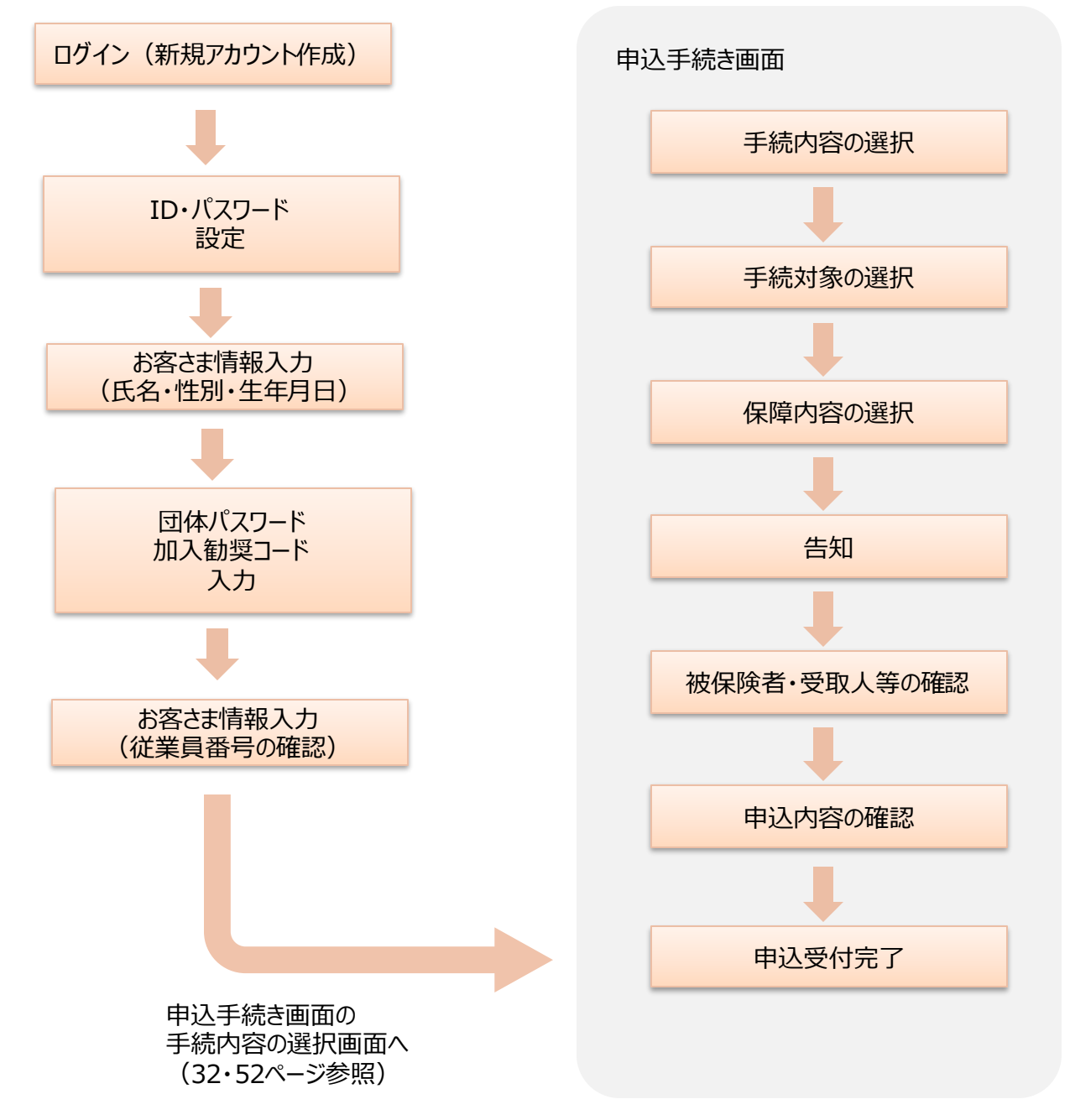

I.初回ログイン マイページ登録のルートB 1.ログイン

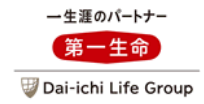

#### ログイン画面

|   | Digital 团保                             |
|---|----------------------------------------|
|   | ログイン                                   |
|   | ユーザーID(Eメールアドレス)<br>info@example.co.jp |
|   | パスワード                                  |
|   | ログイン                                   |
|   | パスワードを忘れた方はこちら                         |
|   | ● IDをお持ちでない方                           |
| L | 新規アカワント作成                              |
|   | ● 保険料の見積りを行いたい方                        |
|   | 保険料かんたん見積り<br>(アカウント作成不要)              |
| L |                                        |

- 1. メールアドレスをIDとしてマイページを作成 します。
  - ※すでに家族(配偶者・こども)のマイ ページや団体事務担当者ページのID として登録いただいているメールアドレス を使用する場合は、ID・パスワードを 入力のうえ「ログイン」を押下してください。
  - ※23ページ「ID登録画面②」でID登録エ ラーと表示された場合、第一生命でID (メールアドレス)・パスワードを共用し ているサービス(\*)に登録済みの可 能性があります。その場合、当画面で ID・パスワードを入力のうえ「ログイン」を 押下ください。(25ページ「サービス利 用同意画面」に進みます。)
    - (\*) 当システムの加入者用ページ、第 一生命ミラシル、デジホ、第一生命 NEOBANK など

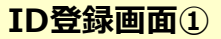

|   | Digital 団保                                                                                   |  |
|---|----------------------------------------------------------------------------------------------|--|
|   | マイページIDのご登録                                                                                  |  |
|   | IDは、第一生命または、提携する企業が提供するサ<br>ービスでご利用いただけるものです。<br>「利用規定」に同意の上、ご利用になるID(メール<br>アドレス)を入力してください。 |  |
|   | ✓ 利用規定に同意する                                                                                  |  |
| 1 | メールアドレスで登録<br>info@example.co.jp                                                             |  |
|   |                                                                                              |  |
|   |                                                                                              |  |
|   |                                                                                              |  |
|   |                                                                                              |  |
|   | 戻る2 次へ                                                                                       |  |
|   | Copyright(c) THE DAI-ICHI-LIFE INSURANCE COMPANY ,<br>LIMITED. All Rights Reserved.          |  |

1. メールアドレスを登録すると、入力したメー ルアドレスあて認証コードが通知されます。

2.「次へ」を押下します。

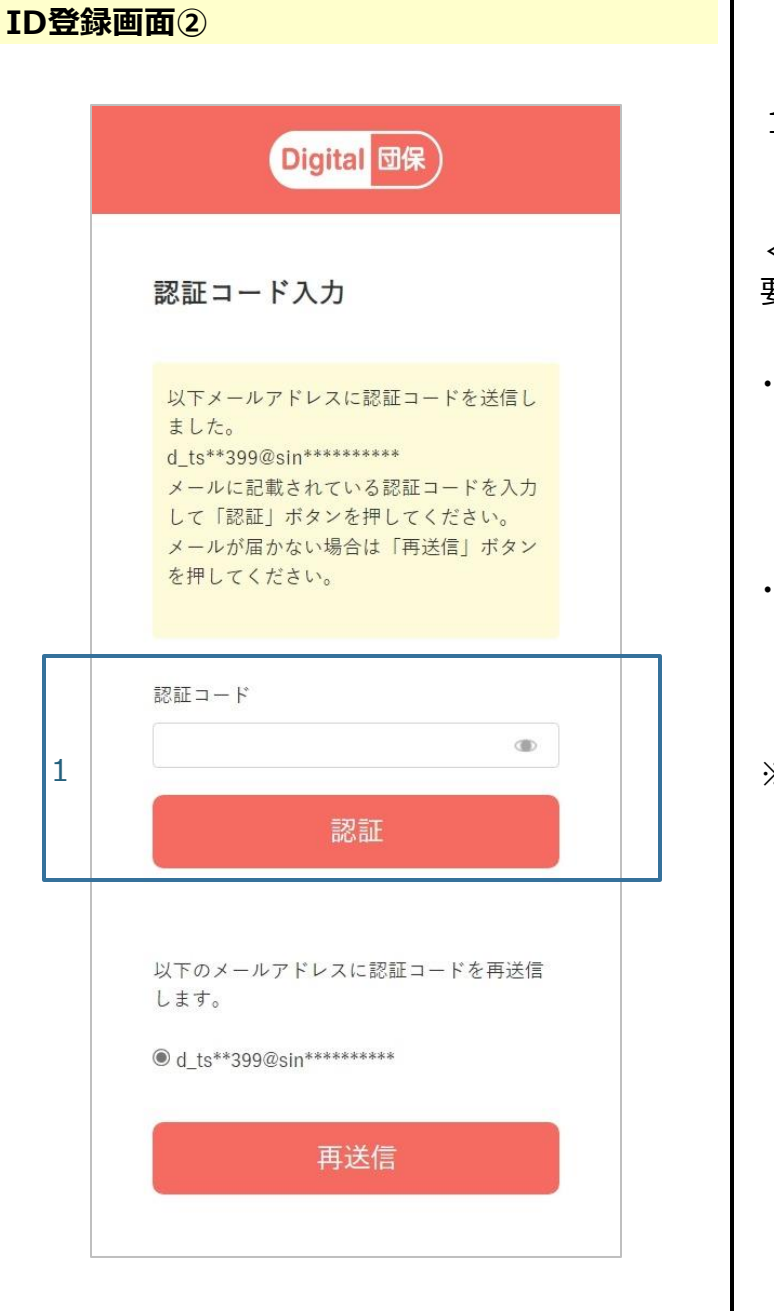

1. 該当の認証コードを入力いただき、「認 証」を押下します。

<以下の場合、再度認証コードの入力が必要となります>

- ・前回ログイン時と異なるブラウザからログインした場合
  - ※同じブラウザでログインしてもCookie情 報が存在しない場合、認証コードの入力 が必要です。
- ・最終ログイン日時から1年間経過した場合
- ※ID登録エラーと表示された場合は21ページ の内容を参照のうえご対応ください。

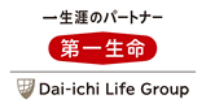

| パスワード設定画面 |   |                                                  |
|-----------|---|--------------------------------------------------|
|           |   |                                                  |
|           |   | Digital 团保                                       |
|           |   | パスワード設定                                          |
|           |   | パスワードの設定を行ってください。<br>※英数記号混合半角8~16桁で入力してくださ<br>い |
|           |   | パスワード ※必須                                        |
|           | 1 | パスワード(確認用) <mark>※必須</mark>                      |
|           |   |                                                  |
|           |   |                                                  |
|           | 2 | 次へ                                               |
|           |   | キャンセル                                            |

- 1. 任意のパスワードを設定します。
- 2.「次へ」を押下します。

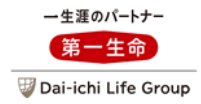

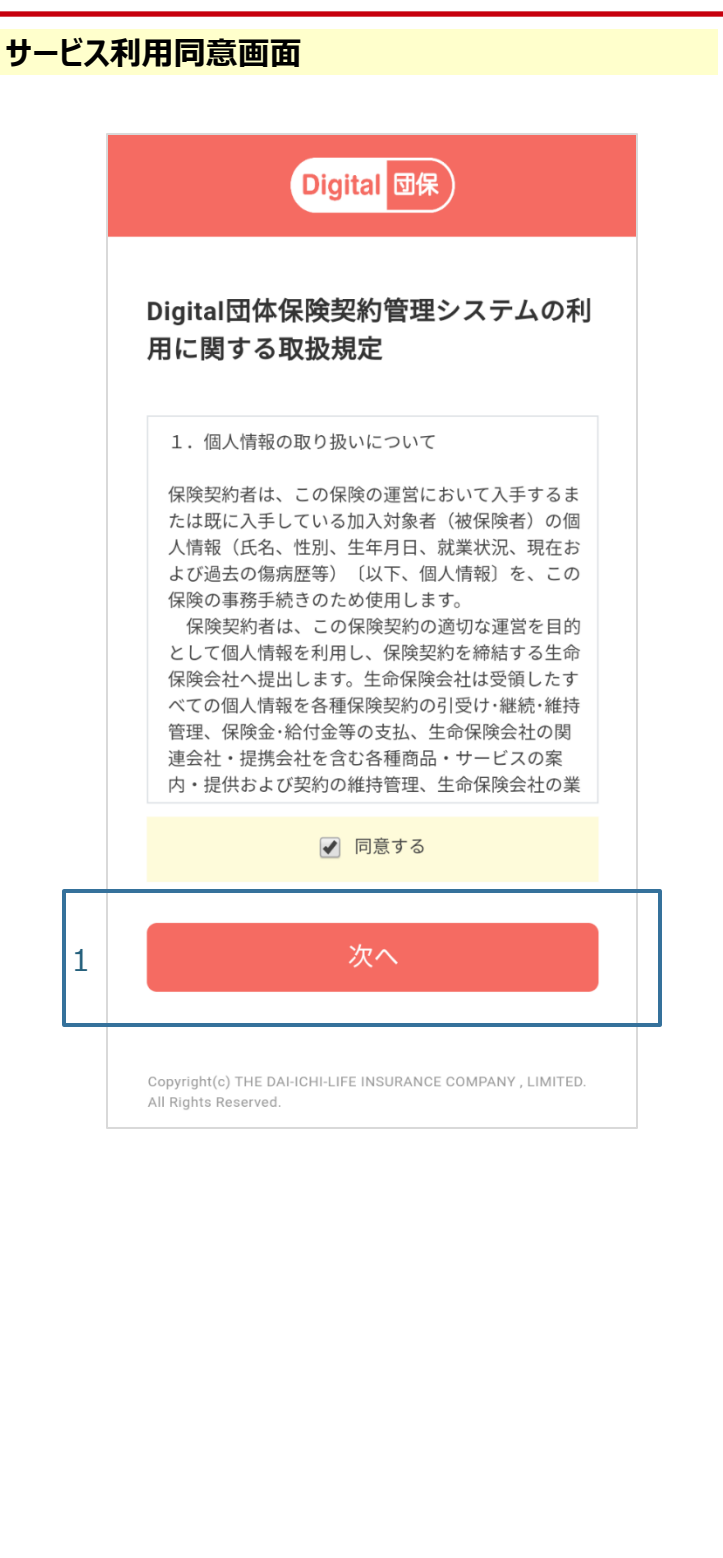

1. 取扱規定に同意し、「次へ」を押下しま す。

### I.初回ログイン マイページ登録のルートB 3.お客さま情報入力(氏名・性別・生年月日)

| 一生涯のパートナー             |  |  |
|-----------------------|--|--|
| 第一生命                  |  |  |
| 😺 Dai-ichi Life Group |  |  |

|          | Digi                                                                 | tal 団保                             |               |
|----------|----------------------------------------------------------------------|------------------------------------|---------------|
| お客さま情報入力 |                                                                      |                                    |               |
|          | お客さまの情報を入力して<br>すでに加入中の団体保険;<br>氏名を入力してください。<br>ミドルネームは姓・名ど;<br>ません。 | てください。<br>がある場合は、契約内<br>ちらに入力いただいて | 9容と同じ<br>ちかまい |
|          | 氏名(漢字) ※必須                                                           |                                    |               |
|          | 第一                                                                   | 本人                                 |               |
|          | 氏名(カナ) ※必須                                                           |                                    |               |
|          | ダイイチ                                                                 | ホンニン                               |               |
| 1        | 生年月日 •必須                                                             |                                    |               |
|          | 1980/01/01                                                           |                                    | <b></b>       |
|          | 性別 *必須                                                               |                                    | <u>±</u>      |
|          | 次へ                                                                   |                                    |               |

 1. 氏名・生年月日・性別を入力のうえ、 「次へ」を押下します。

### I.初回ログイン マイページ登録のルートB 4.団体パスワード・加入勧奨コード入力

団体パスワード・加入勧奨コード入力画面 Digital 団保 団体パスワード・加入勧奨コード入力 団体より案内されたパスワード・コードを入力してくださ 団体パスワード 団体パスワードを入力してください 1 加入勧奨コード 加入勧奨コードを入力してください ● 担当者コード入力(任意) 団体保険制度の案内・説明等を受けた際に、 案内された担当者コードを入力してください 担当者コード1 担当者コードを入力してください 担当者コード2 担当者コードを入力してください 2 加入申込書(書面)でのお手続きとなる従業員 さまはマイページの登録を行うことができませ ho 団体パスワード・加入勧奨コードのみを入力い ただき「次へ」を選択してください。 マイページ登録済みの方はこちら

- 1.「団体パスワード・加入勧奨コード」を入力します。
  - ※URL・団体パスワード・加入勧奨コード が分からない場合、団体事務担当者 にお問い合わせください。

一生涯のパートナー

第一生命

🐨 Dai-ichi Life Group

- ※「所属企業(団体)」と「該当の申込 期間」を識別するために、申込期間毎 に団体パスワード(固定)と加入勧 奨コード(申込期間の都度変更)を 入力いただきます。
- 2.「次へ」を押下します。
- ●担当者コード入力欄の入力は不要です。

#### I.初回ログイン マイページ登録のルートB 5.お客さま情報入力(従業員番号の確認)

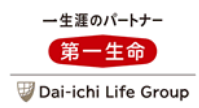

| 従業員番号の確認画面 |                                                                                                    |  |
|------------|----------------------------------------------------------------------------------------------------|--|
|            |                                                                                                    |  |
|            | ■ Digital 団保 ↓                                                                                            |  |
|            | <b>従業員番号の確認</b><br>団体名・従業員番号を選択・入力してください。<br>すでに加入中の団体保険がある場合は、入力いただくこと<br>で、加入中の保険がマイページに登録されます。         |  |
| 1          | 団体定期保険(こども特約付)<br>団体名<br>XXXXX ▼<br>従業員番号                                                                 |  |
| 2          | 次へ                                                                                                    |  |
|            | アカウント情報(氏名・性別・生年月日)を修正する場合はこ<br>ちら<br>お客さま情報入力へ<br>団体パスワード・加入勧奨コードを再度入力する場合はこ<br>ちら<br>団体パスワード・加入勧奨コード入力へ |  |

- 1. 所属する団体と従業員番号(被保険 者番号)を登録します。
- 2.「次へ」を押下します。
  - ※すでにご加入いただいている方は加入 契約がマイページに登録されます。 未加入の方はこの画面で入力された 番号が被保険者番号として設定され ます。
  - ※「お客さま情報入力へ」を押下すると氏 名・性別・生年月日の修正が可能で す。
  - ※「団体パスワード・加入勧奨コード入力 へ」を押下すると団体パスワード・加入 勧奨コードの修正が可能です。
  - ※お申込後に従業員番号の修正が必要 となった場合、トップ画面「各種手続 き」ー「被保険者番号等の登録」で申 込期間中のみ修正を行うことができま す。

#### I.初回ログイン マイページ登録のルートB 5.お客さま情報入力(従業員番号の確認)

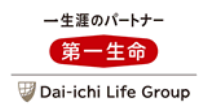

| <u> </u> 入内 | 内容の確認画面                                       |                                        |
|-------------|-----------------------------------------------|----------------------------------------|
|             | ☰ Digital 団保 乒                                | 1. 加入内容が表示されます。                        |
|             | ご加入内容の確認                                      | ※未加入の場合、保険金額は「-」で表<br>示されます。           |
|             | 以下に表示する保障内容が正しい内容かご確認ください。<br>● <b>団体定期保険</b> | 2. 「マイページに登録する」を押下するとマイ<br>ページの作成完了です。 |
|             | 本人の加入内容                                       |                                        |
|             | <b>被保険者番号</b> 000000000-0                     | 申込手続きは以下のページをご確認ください。                  |
| 1           | 氏名 (カナ)<br>ダイイチ ホンニン                          | ・新規加入する場合                              |
|             | <b>性別</b> 男性                                  | ・従業員本人がすでに保険に加入いただ                     |
|             | <b>生年月日</b> 1980年01月01日                       | いている場合                                 |
|             | 死亡保険金額・高度障害保険金額                               | ・・・52~/0ページ                            |
|             | 戻る 2 マイページに登録する                               |                                        |

#### Ⅱ.マイページ登録済の方のログイン方法 1.ログイン

ー生涯のパートナー 第一生命 ジ Dai-ichi Life Group

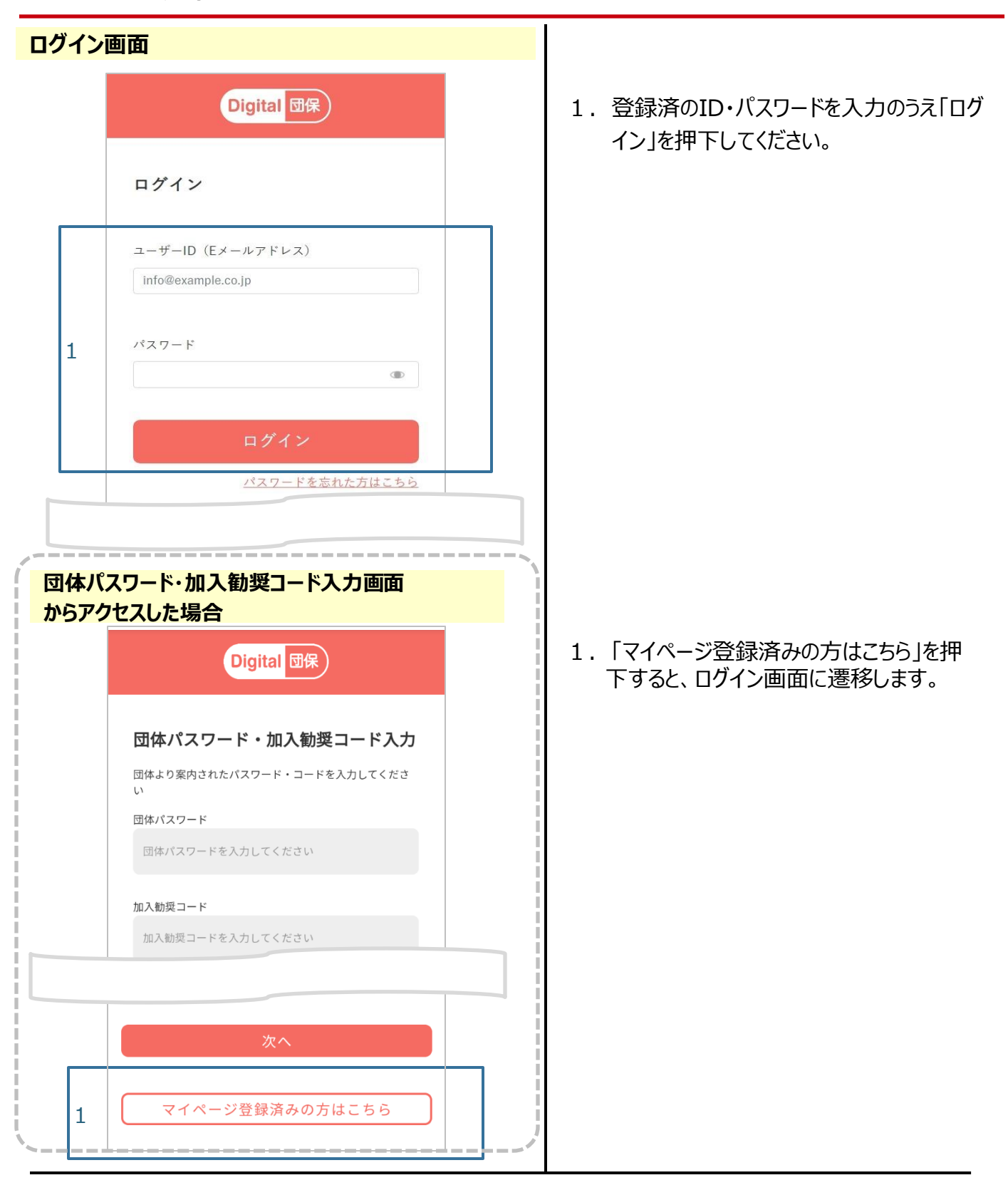

#### Ⅱ.マイページ登録済の方のログイン方法 2.トップ画面

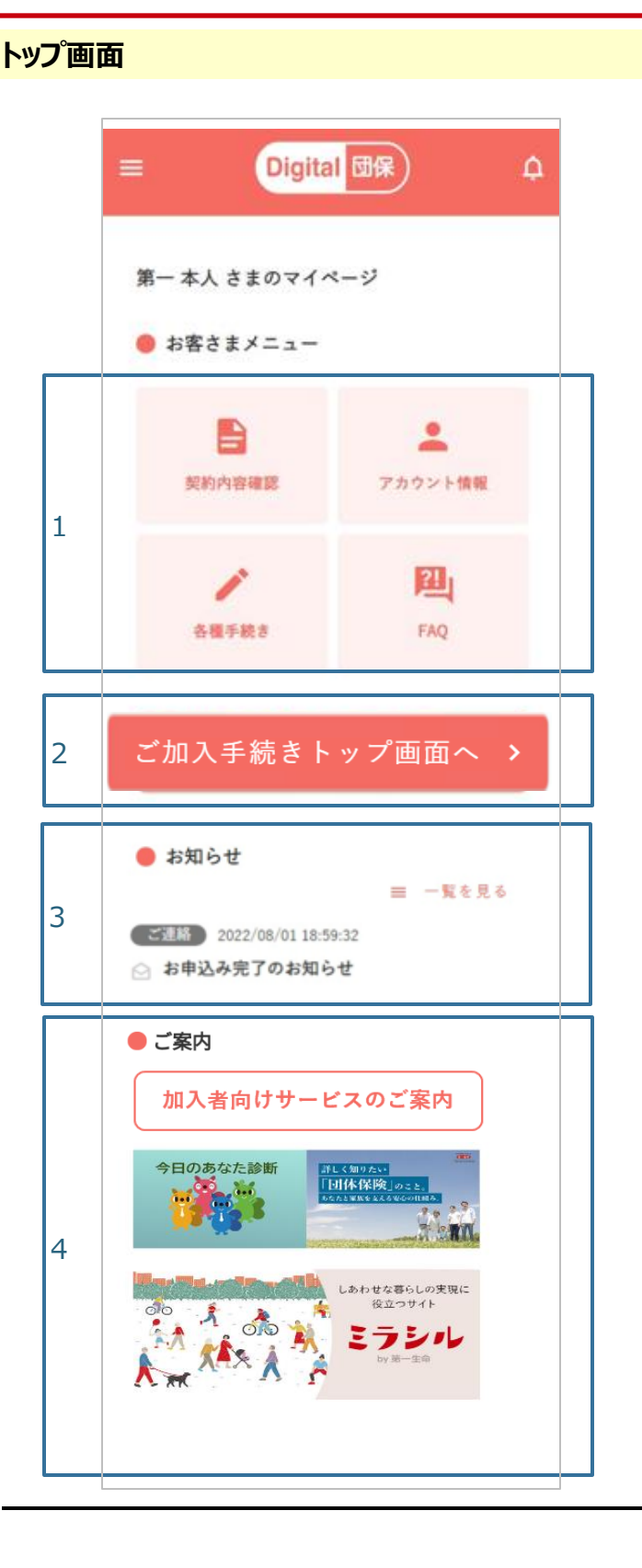

#### 1. <契約内容確認> すでに加入中の契約内容を確認するメ ニューに遷移します。 く各種手続き> 申込の履歴画面等に遷移します。 <アカウント情報> メールアドレス・パスワードなどを変更する 画面に遷移します。 <FAO> OAを掲載する画面に遷移します。 2. 申込手続き画面に遷移します(申込期 間のみ表示)。 3. 各種「お知らせ」の内容を確認する画面 に遷移します。 4. 第一生命のサービスのリンクが表示される ことがあります(表示内容は変わることが あります)。 ※すでにマイページを作成済の場合は、ロ グイン画面からこの画面に遷移します。 ※各画面で「Digital団保」のロゴを押す とトップ画面に遷移します。

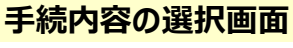

#### Digital 団保 グループ保険 申込締切日 2022/11/11(金) 責任開始日 2023/01/01(日) 《保障開始日》 手続内容の選択 ご希望の手続内容を選択してください。 1 ● 新規加入 お手続きできる内容 本人のご加入 配偶者・こどものご加入 パンフレットを確認してください。 パンフレット(契約概要・注意喚起情報)を確認 $\checkmark$ 以下の内容をすべての加入者 ( <u>被保険者</u>) が確認・同意 のうえ、申込手続きに進んでください。 (保険金等が支払われる場合、支払われない場合について は、パンフレットをご確認ください) 2 パンフレットを確認のうえ、内容について了承 し、保存または印刷しました。 個人情報の取扱を確認してください。 「個人情報の取扱」の内容を確認のう 🕗 え、受取人と共に同意しました。 同意 > お手続きへ進む 3 マイページトップへ

申込手続きの各画面見本は、 団体定期保険の事例です

- 1. 実施する手続内容を選択します。
- 2. パンフレット・個人情報の取扱について確認・同意いただきます。
- 3.「お手続きへ進む」を押下します。

#### 手続対象の選択画面①

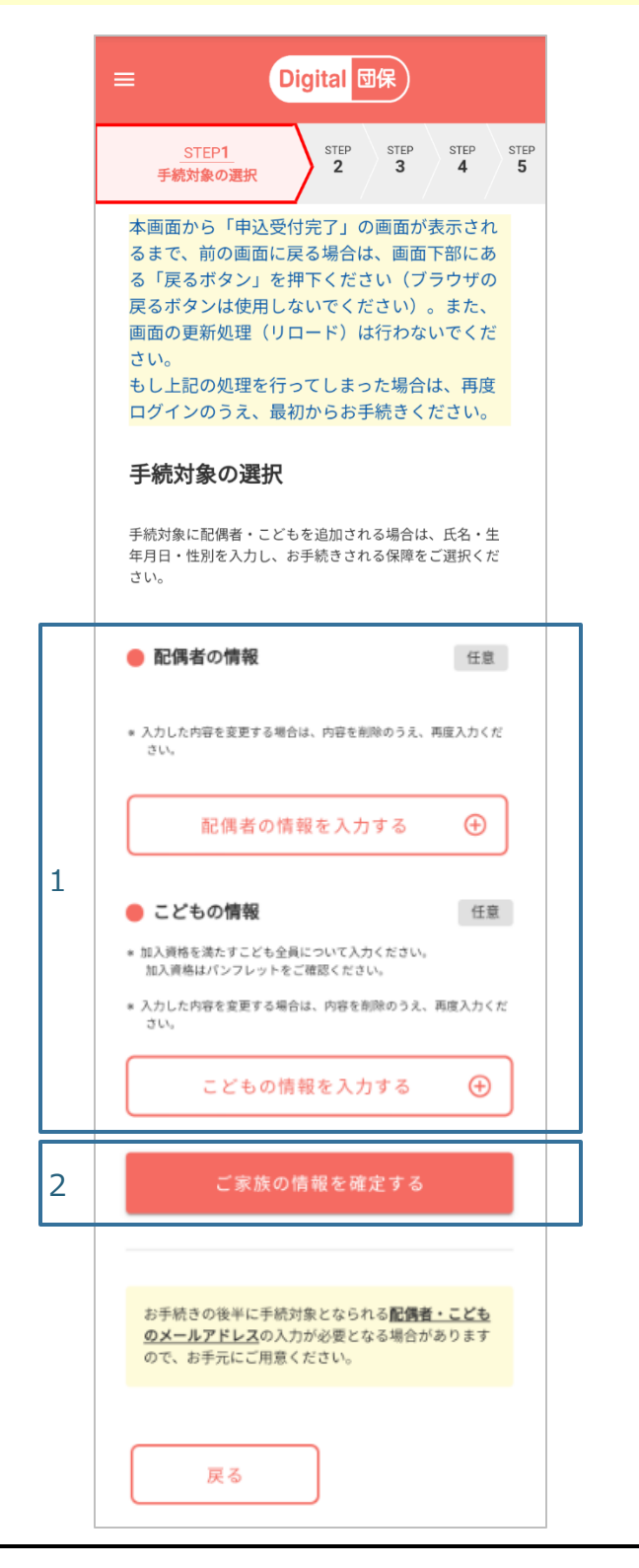

- 1. 配偶者・こどもについて加入させる場合は ボタンを押下すると表示されるポップアップ 画面より氏名・生年月日・性別を登録し ます。
- 2.「ご家族の情報を確定する」ボタンを押下 します。
  - ※配偶者・こどものお取扱いのない団体 の場合は左記の内容は表示されません。

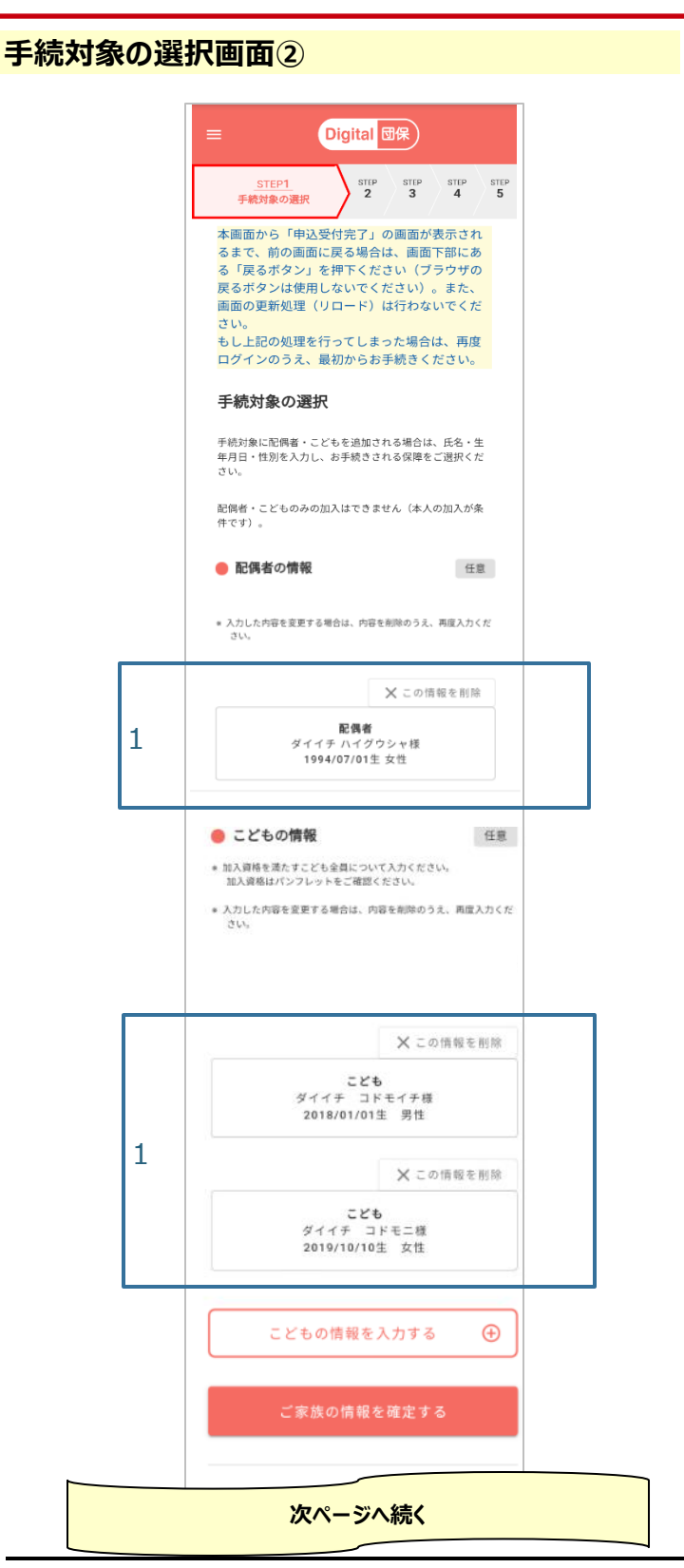

- 1. 配偶者・こどもを登録すると左記のとおり 表示されます。
  - ※入力した内容を変更する場合は、内 容を削除のうえ、再度入力ください。

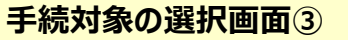

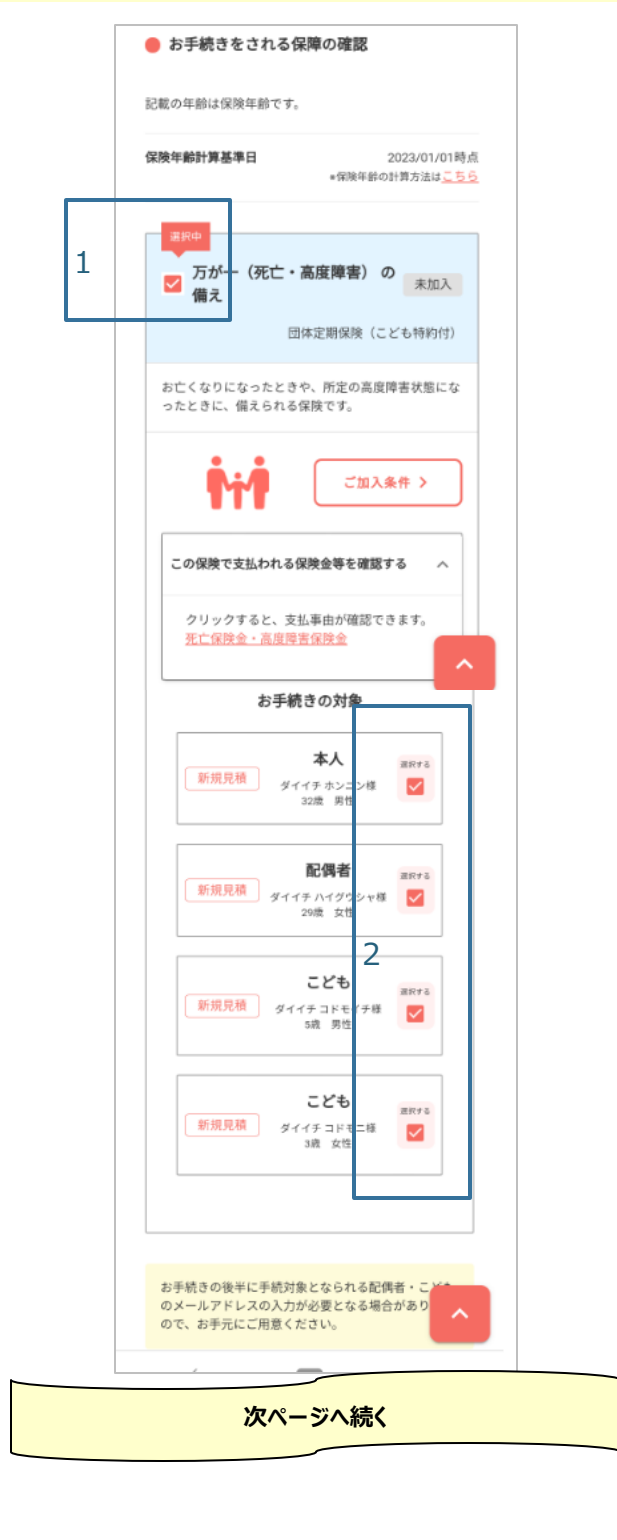

- 1. 手続きする保障を選択します。
- 2. 手続きする対象者を選択します。

#### 手続対象の選択画面④

|   | 戻る 1 次へ                                                     |
|---|-------------------------------------------------------------|
|   | <u>パンフレット</u>                                               |
|   | <b>お問い合わせ先</b><br>人事部 事務処理センター                              |
| 2 | 保存<br>保存<br>する<br>す。                                        |
|   | Copyright(c) THE DAI-ICHI-LIFE INSURANCE COMPANY , LIMITED. |

- 1.「次へ」を押下します。
- 2. 当画面の内容は一時保存できます。 再ログイン後、当画面から手続きを再開 することができます。
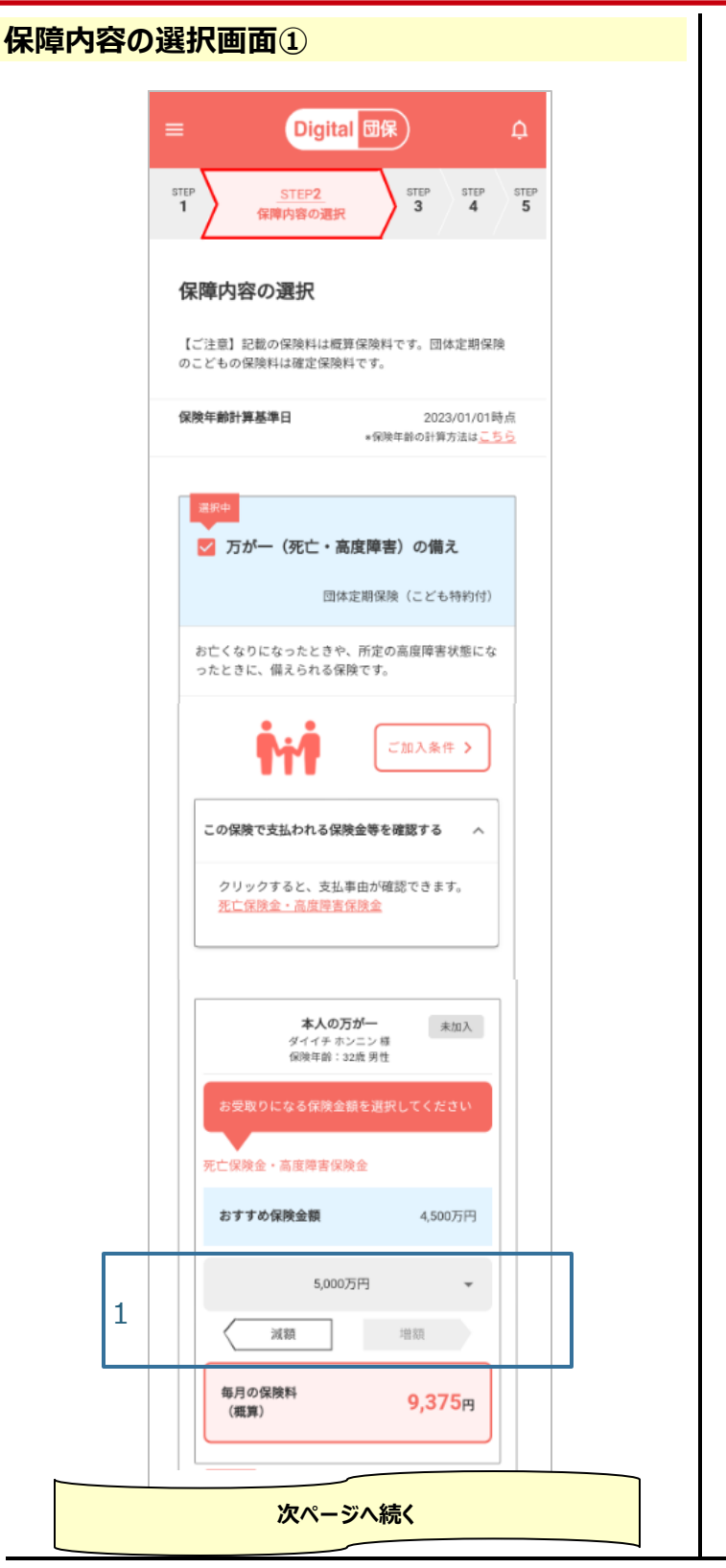

1. 保障金額を選択します。

#### <すでにご加入いただいている方の場合>

- ・以下の内容も表示されます。 現在の保障金額 現在の保障金額のまま継続した場合の保 険料
- ・ (団体によっては) 当画面にて脱退の申出 も可能です。

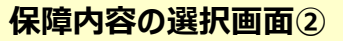

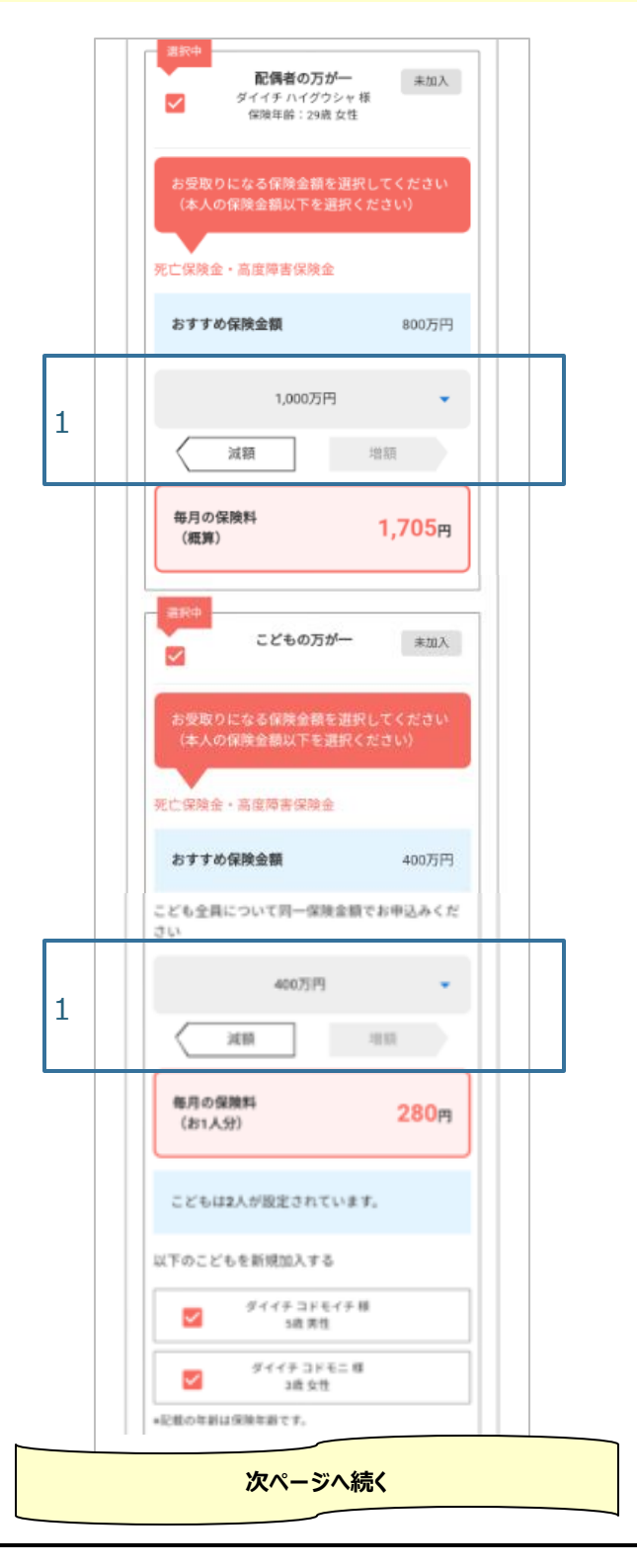

1. 保障金額を選択します。

※手続きの対象者を変更する(手続 き対象から外す)こともできます。

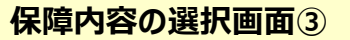

|   | ダイイチコドモニ様<br>3成女性           *記載の年齢は保険年齢です。  |  |
|---|---------------------------------------------|--|
|   | 万が一(死亡・高度障害)の備え<br>毎月の合計保険料 (概算)<br>11,640円 |  |
|   | 戻る1 上記の保障内容で進む                              |  |
|   | <u>パンフレット</u><br>お問い合わせ先<br>人事部 事務処理センター    |  |
| 2 | 保存<br>(概算)<br>する<br>11,640 円                |  |

- 1.「上記の保障内容で進む」を押下します。
- 2. 合計保険料は当画面において常時表示されます。
  - ※当画面の内容は一時保存できます。 再ログイン後、当画面から手続きを再 開することができます。

告知画面1

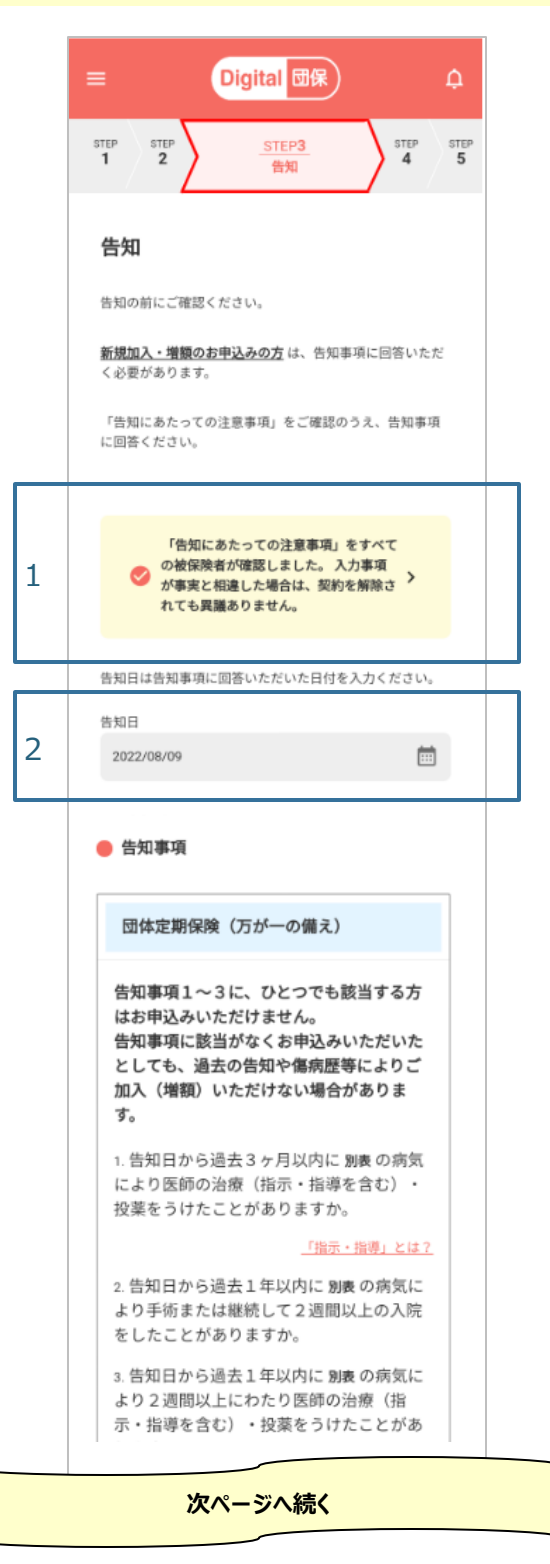

- 1. 新規加入・保障金額の増額の手続きを 行う個人がいる場合、「告知にあたっての 注意事項」を確認し、同意いただきます (ポップアップ画面が表示されますので内 容をご確認ください)。
- 2. 告知日を入力します。

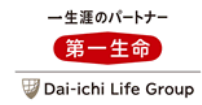

#### 告知画面2

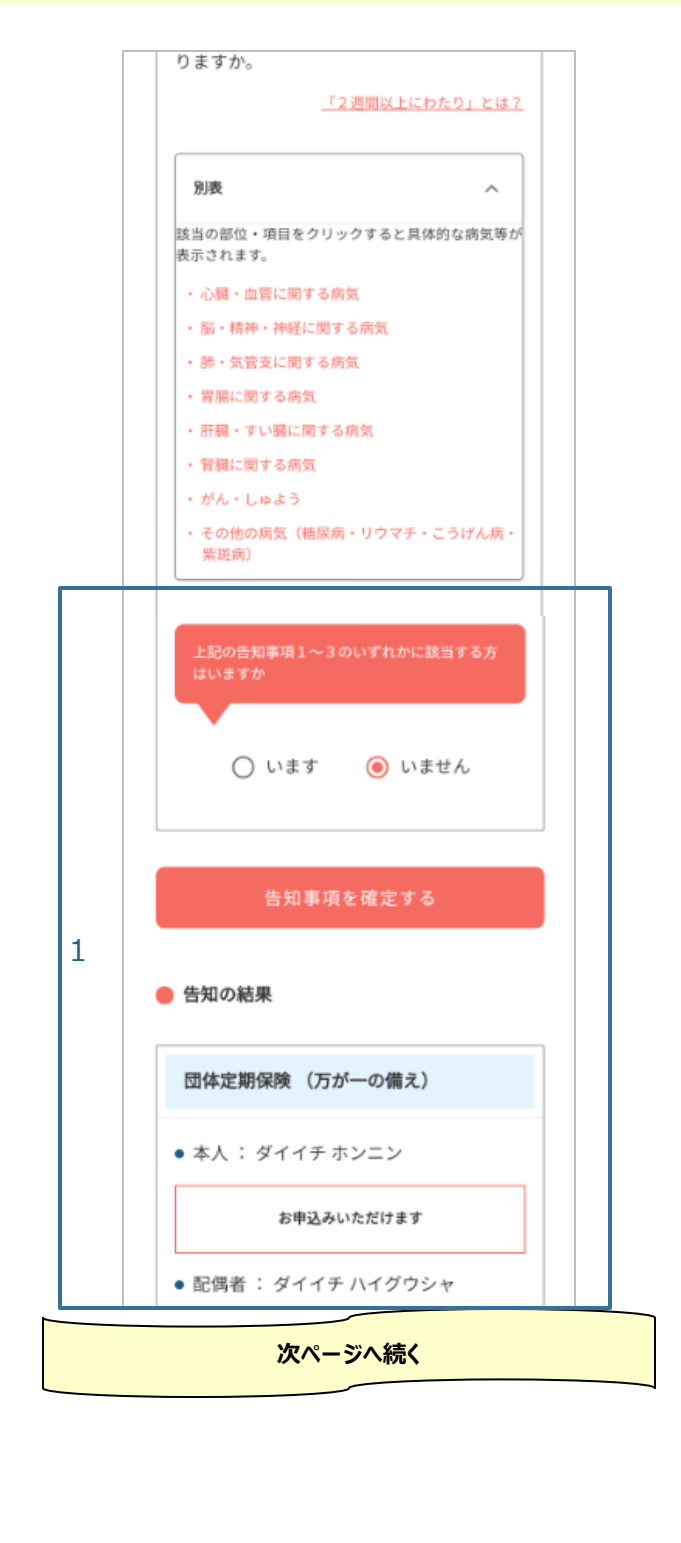

- 1. 告知事項に該当する方がいるか回答い ただき、「告知事項を確定する」を押下す ると、告知の結果が表示されます。
  - ※告知の結果、申込いただけない方がいる 場合は、前の画面に戻り申込内容を変 更いただきます。

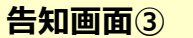

| お申込みいただけます                                                 |
|------------------------------------------------------------|
| • こども: ダイイチ コドモニ                                           |
| お申込みいただけます                                                 |
|                                                            |
| 次へ進む                                                       |
| 「保障内容の選択」画面に戻る                                             |
|                                                            |
| 告知に関してご不明な点がある場合は、以下の照会先へお問<br>い合わせください。                   |
| 第一生命保険株式会社 団体保障事業部                                         |
| TEL:0120-005-328<br>(団体保険総合受付フリーダイヤル)<br>※付け時間:0:00~17:00  |
| (土・日・祝日・年末年始を除く)                                           |
| お問い合わせの際は、団体名、以下の団体番号、該当の商品<br>名と、『告知についての照会です』とお伝えください。   |
| <ul> <li>・団体番号「XXXXXXX]</li> <li>・ パンフレット</li> </ul>       |
| Copyright(c) THE DAI-ICHI-LIFE INSURANCE COMPANY , LIMITED |

1.「次へ進む」を押下します。

<医療保障保険(団体型)・新医療保障 保険(団体型)の場合の告知画面> 告知事項が1・2と3・4に分かれています。 1・2に該当しなかった方について3・4に回 答します。(画面に沿って回答願います) 3・4に該当する場合は以下のとおり該当者 を選択し、病名コードを選択してください。

| 上記の告知事項3・4のいずれかに該当する方<br>はいますか       |
|--------------------------------------|
|                                      |
| ◉ います 🔷 いません                         |
| 上記の告知事項3・4に、1つでも該当する方を<br>全員選択してください |
| □ 本人:キホン アイウ                         |
| ✔ 配偶者:キホン カキク                        |
| 別表2で該当した病気等の病名コードを選択く<br>ださい。        |
| 病名コード①                               |
| v                                    |
| 病名コード②                               |
| -                                    |
| ○ 該当する病名コードが3つ以上あ<br>ります             |
| こども: キホン サシス                         |

| <del>皮保険者・</del> | 受取人等の確認画面①                                                                               |
|------------------|------------------------------------------------------------------------------------------|
|                  |                                                                                          |
|                  | ☰ Digital 団保 ↓                                                                           |
|                  | step step step<br>1 2 3 受取人等の確認 5                                                        |
|                  | 被保険者・受取人等の確認                                                                             |
|                  | 被保険者の氏名を確認ください。<br><u>被保険者とは?</u>                                                        |
|                  | ● 被保険者 氏名の確認                                                                             |
|                  | 本人<br>氏名<br>ダイイチ ホンニン                                                                    |
|                  | <b>記傷者</b><br>氏名<br>ダイイチ ハイグウシャ                                                          |
| 1                | こども<br>氏名<br>ダイイチ コドモイチ                                                                  |
|                  | こども<br>氏名<br>ダイイチ コドモニ                                                                   |
|                  | 受取人の確認・入力<br>受取人の情報を確認・入力ください。<br>責任期始日よりも前に受取人を変更されたい場合は、お問<br>い合わせ先にご連絡ください。<br>受取人とは2 |
|                  | 団体定期保険<br>死亡保険金の受取人                                                                      |
|                  | 原則、第三者(観抜以外の方)を死亡保険金受取人と<br>することはできません。<br>死亡保険金受取人に被保険者ご自身を設定することも<br>できません。            |
|                  | 次ページへ続く                                                                                  |
|                  |                                                                                          |

1. 氏名が正しいか確認してください。

※すでにご加入いただいている方は氏名 変更を行うことができます。

#### 被保険者・受取人等の確認画面②

| 本人(ダイイチ ホンニン様)が<br>受取人               | 万が一の場合の                                                                                                    |
|--------------------------------------|----------------------------------------------------------------------------------------------------|
| 死亡保険金額                               | 5000万円                                                                                                    |
| 死亡保険金の受取人                            |                                                                                                    |
| 統柄                                   | 必須                                                                                                    |
| 妻                                    | -                                                                                                    |
|                                      | 約款順位とは?                                                                                                    |
| 受取人の氏名                               | 必須                                                                                                    |
| 9777 X 113                           | ブウシャ ×                                                                                                    |
| 受取割合                                 | 必須                                                                                                    |
| 100                                  |                                                                                                    |
| 70                                   |                                                                                                    |
| 受取人を追加する                             | Ð                                                                                                    |
|                                      |                                                                                                    |
| 死亡保険金額                               | 1000万円                                                                                                    |
| 先亡保険金の受取入                            |                                                                                                    |
| * * *******                          |                                                                                                    |
| ~                                    | 約款時位とは?                                                                                                    |
| 受取人の氏名                               | 22mcHill (= 19-1                                                                                                    |
| ダイイチ X ホンニ                           | × ×                                                                                                    |
|                                      |                                                                                                    |
| 受取割合                                 | 必須                                                                                                    |
| 受取割合<br>100 %                        | 63                                                                                                    |
| 受取割合<br>100 %                        | and the second second sec |
| 受取創合<br>100 %<br>受取人を追加する            | €.                                                                                                    |
| <sup>受取制合</sup><br>100 %<br>受取人を追加する | esa<br>⊕                                                                                                    |
| 受取創合<br>100 %<br>受取人を追加する            | ÷                                                                                                    |

- 1. 死亡保険金受取人を登録いただきます (最大5名)。
  - ※すでにご加入いただいている方は、受 取人変更を行うことができます。

## Ⅲ.申込手続き(新規加入する場合)

#### 1.申込手続き

#### 被保険者・受取人等の確認画面③ こどもが万が一の場合の受取人 死亡保険金の受取人 本人 (ダイイチ ホンニン様) ご家族のメールアドレス登録のお願い <必ずご確認ください> 被保険者となられるご家族みなさまにマイページの ご登録をお願いしております。 マイページ登録のご依頼メールをご家族あてに送信 いたしますので、ご家族みなさまのメールアドレス を登録ください。 マイページを登録した方は、ご家族全員の申込内 容・ご加入内容を参照することができます。 上記内容をご家族に説明いただき、みなさまのマイ ページ登録をお願いします。 \*保険のお申込手続きについてはご本人さまのマイ ページのみでのお取扱いとなります。 <マイページ登録されない(できない)ご家族の方 について> ご本人さまのマイページより、申込内容控・成立 後のご加入内容の確認画面をご家族へ必ずお見せに なるようお願いいたします。 配偶者 (ダイイチ ハイグウシャ様) メールアドレス XXXXXX@daiichi.co.jp \*本人がマイページに登録しているメールアドレスとは別のメ ールアドレスをご登録ください。 確認のため再度入力ください XXXXXX@dailchi.co.jp 1 こども (ダイイチ コドモイチ) 様 メールアドレス XXXXXX@daiichi.co.jp マイページが登録されていません。登録を依頼してください。 確認のため再度入力ください 次ページへ続く

- 1. 配偶者・こどものメールアドレスを登録しま す。
  - ※申込完了時に、登録されたメールアド レスあて、ご家族のマイページの作成を 依頼するメールが送信されます。
  - ※メールアドレスをお持ちでない場合は、 空欄のまま手続きを進めてください。

| 確認のため再度入力ください<br>XXXXXX@daiichi.co.jp                                                                                              |
|----------------------------------------------------------------------------------------------------|
| <b>こども(ダイイチ コドモニ)様</b><br>メールアドレス<br>XXXXXX@daiichi.co.jp<br>マイページが登録されていません。登録を依頼してください。<br>確認のため再度入力ください<br>XXXXXX@daiichi.co.jp |
|                                                                                                    |
| <b>お聞い合わせ先</b><br>人事部 事務処理センター<br>Copyright(c) THE DAI-ICHI-LIFE INSURANCE COMPANY, LIMITED<br>Reserved.                           |

1.「次へ」を押下します。

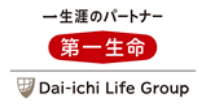

|         |                                                 |                            |                |          | _ |
|---------|-------------------------------------------------|----------------------------|----------------|----------|---|
| 申込内容の確認 | 2回面1                                            |                            |                |          |   |
|         | Dia                                             | ital 団保                    | 0              |          | _ |
| 57      | EP STEP STEP                                    | STEP STEP5                 | -              | 1. 甲込内容を | ر |
|         | 2 3                                             | 4 申込内容の研                   | 381            |          |   |
|         | 申込内容の確認                                         |                            |                |          |   |
| 1       | 申込内容は以下のとおりて<br>現在の加入内容から変更し<br>す。              | です。<br>。た項目は、色付きで表示され      | . <del>.</del> |          |   |
| ć       | 【ご注意】記載の保険料に<br>のこどもの保険料は確定的<br>責任開始日 2023/01/0 | 1版算保険料です。団体定期係<br>2000年です。 | 陵              |          |   |
|         | 〈保障開始日〉                                         |                            |                |          |   |
|         | 団体定期保険(こ<br>の備え)                                | ども特約付)(万が一                 |                |          |   |
|         | お亡くなりになったと<br>ったときに、備えられ                        | きや、所定の高度障害状態に<br>る保険です。    | 8              |          |   |
|         | 本人(ダイイチ ホン                                      | 新規加入<br>ハニン様)の申込内容 へ       |                |          |   |
|         | 氏名                                              | ダイイチ ホンニン                  |                |          |   |
|         | 生年月日                                            | 1990/10/01                 | _              |          |   |
|         | 保険年齢・性別                                         | 32歳・男性                     | _              |          |   |
|         | 死亡保険金・高度開                                       | <u>害保険金</u> 5,000万円        |                |          |   |
|         | 死亡保険金受取人                                        | 氏名 : ダイイチ ハイグウシャ           |                |          |   |
|         |                                                 | 続柄:妻<br>受取刻合:100%          |                |          |   |
|         | 高度障害保険金受取                                       | 人 氏名:ダイイチ ホンニン             |                |          |   |
|         | 告知事項該当                                          | なし                         | -              |          |   |
|         | 保険料(月払)                                         | (概算)9,375円                 |                |          |   |
|         | 配偶者(ダイイチリ                                       | 新規加入                       |                |          |   |
|         | 内容                                              | ダイイチ ハイグウシャ                |                |          |   |
|         | 生年月日                                            | 1994/07/01                 |                |          |   |
|         | 1                                               |                            |                |          |   |
|         | 次ペ-                                             | -ジへ続く                      |                |          |   |
|         |                                                 |                            |                |          |   |

#### ご確認ください。

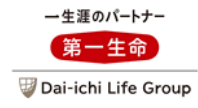

#### 申込内容の確認画面②

| 保険年齢・性別                   | 29歳・女性                  |  |
|---------------------------|-------------------------|--|
| 死亡保険金・高度障害保               | <u>険金</u> 1,000万円       |  |
| 死亡保険金受取人                  | 氏名 : ダイイチ ホンニン          |  |
|                           | 続柄:夫                    |  |
|                           | 受取割合:100%               |  |
| 高度障害保険金受取人                |                         |  |
| 氏名                        | ダイイチ ハイグウシャ             |  |
| 告知事項該当                    | なし                      |  |
| 保険料(月払)                   | (概算)1,705円              |  |
|                           |                         |  |
| こどもの申込内容                  | 新規加入                    |  |
| タイイチ コドモイチ様<br>ダイイチ コドモニ様 | ^                       |  |
| 氏名                        | 数規加入<br>ダイイチ コドモイチ      |  |
| 生年月日                      | 2018/01/01              |  |
| 保険年齢・性別                   | 5歳・男性                   |  |
| 高度障害保険金受取人                | ダイイチ コドモイチ              |  |
| 告知事項該当                    | なし                      |  |
|                           | 新規加入                    |  |
| 比名<br>生年月日                | ダイイチ コドモニ<br>2019/10/10 |  |
| 保険年齢・性別                   | 3歳・女性                   |  |
| 高度障害保険金受取人                | ダイイチ コドモニ               |  |
| 告知事項該当                    | なし                      |  |
| 共通の                       | 項目                      |  |
| 死亡保険金・高度障害保               | <u> 後金</u> 400万円        |  |
| 死亡保険金受取人                  | 氏名 : ダイイチ ホンニン          |  |
| 次ページ                      | ジヘ続く                    |  |
|                           |                         |  |

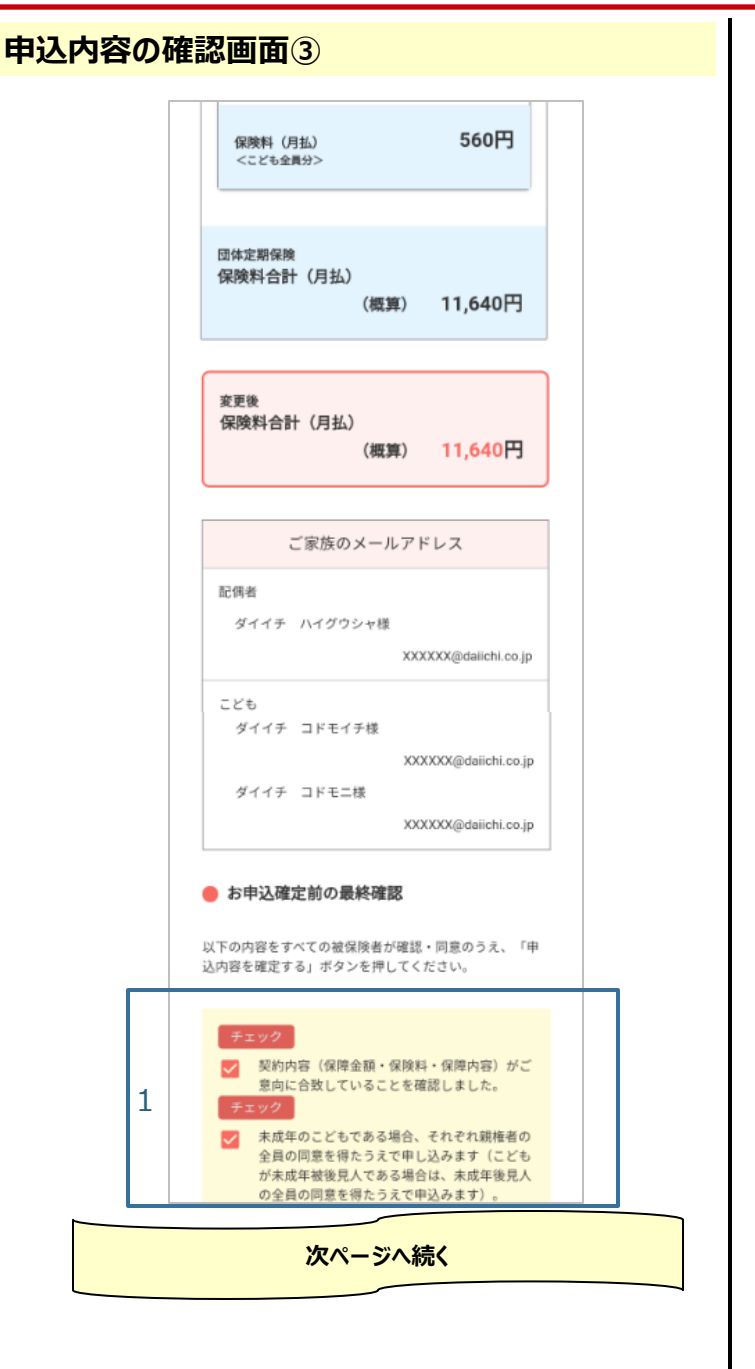

1. 被保険者の同意等、申込手続き前の 最終確認事項にご了承いただきます。

| 1 | チェック     「                                                                                                    |
|---|----------------------------------------------------------------------------------------------------|
|   | 回体さまでのお申込みの「承認」手続き後、引受保険<br>会社でお申込みの審査を行います。審査の結果、お申<br>込みの引受けが確定しましたら、マイページ内でご加<br>入内容についてご確認いただくことができます。<br>戻る2 申込内容を確定する |
|   | <u>パンフレット</u><br><b>お問い合わせ先</b><br>人事部 事務処理センター                                                                             |
|   | Copyright(c) THE DAI-ICHI-LIFE INSURANCE COMPANY, LIMITED.                                                                  |

- 1. 被保険者の同意等、申込手続き前の 最終確認事項にご了承いただきます。
- 2. 申込を確定します。
  - ※申込確定後は、申込内容の変更・ 取消は当システムではできません。団 体事務担当者あて照会ください。

#### 申込受付完了画面

|   | ■ Digital 団保                                                            | ¢ |
|---|-------------------------------------------------------------------------|---|
|   | <b>申込受付完了</b><br>お申込みの受付が完了しました。                                        |   |
|   | 申込控え(PDF)を開いて保管ください。<br>申込内容はマイページでもご確認いただけます。                          |   |
| 1 | 申込控え PDFを表示 📐                                                           |   |
|   | *申込控えが出力できるまで、時間がかかる場合が<br>あります。申込控えは、マイページの各種手続状況<br>の照会からもダウンロードできます。 |   |
|   | お申込みいただいた保険について、訂正はできませ<br>ん。詳細は団体事務担当者へご連絡ください。                        |   |
|   | マイページトップへ                                                               |   |
|   | 「手続内容の選択」画面へ                                                            |   |

1. 申込控えを表示します。

※申込控えは各種手続き状況の照会 画面より確認できます。

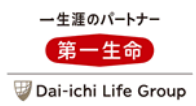

手続内容の選択画面

|   | ≡ Dig                                                                                                    | ital 団保                        |  |  |
|---|----------------------------------------------------------------------------------------------------|--------------------------------|--|--|
|   | グループ保険                                                                                                    |                                |  |  |
|   | 申込締切日<br>責任開始日<br>《保障開始日》                                                                                                    | 2023/01/31(火)<br>2023/07/01(土) |  |  |
|   | 手続内容の選択                                                                                                    | ください                           |  |  |
|   | <ul> <li>加入内容に変更がない場</li> </ul>                                                                                                    | 合は手続不要です。                      |  |  |
| 1 | 現在の加入内                                                                                                    | ]容を確認する                        |  |  |
| 2 | <ul> <li>保障変更・項目変更</li> </ul>                                                                                                    | E xiir+                        |  |  |
|   | <ul> <li>お手続きできる内契</li> <li>記偶者・こどものご</li> <li>保障金額の変更等</li> <li>ご加入中の契約から</li> </ul>                                              | ¥<br>加入<br>の脱退                 |  |  |
|   | ※「項目変更」も同時に                                                                                                    | <b>手続きできます。</b>                |  |  |
| 2 | <ul> <li>「項目変更」も同時に</li> <li>項目変更のみ</li> </ul>                                                                                     | 手続きできます。                       |  |  |
| 2 | <ul> <li>◎「項目変更」も同時に</li> <li>○ 項目変更のみ</li> <li>○ 項目変更のみ</li> <li>● お手続きできる内容</li> <li>● 氏名の変更(改姓・</li> <li>● 保険金受取人の変更</li> </ul> | 手続きできます。<br>選択する               |  |  |

(申込手続きの各画面見本は、団体定期保 険の事例です)

- 1. 現在の加入内容を確認することができます。
- 2. 実施する手続内容を選択します。
  - ■保障変更・項目変更
  - →保障変更(配偶者・こどもの加入・増 額・減額・脱退・被保険者名変更・死 亡保険金受取人変更)のお手続き ができます。
  - ■項目変更のみ
  - →被保険者名変更・死亡保険金受取人 変更のお手続きができます。
  - ※団体によっては、当システムでは脱退の お手続きの取扱いがない場合があります。

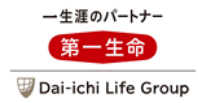

#### 手続内容の選択画面

|   | パンフレットを確認してください。                                                                                              |
|---|----------------------------------------------------------------------------------------------------|
|   | ダ パンフレット (契約概要・注意喚起情<br>報)を確認                                                                                 |
|   | 以下の内容をすべての加入者 ( <u>被保険者</u> ) が確認・同意<br>のうえ、申込手続きに進んでください。<br>(保険金等が支払われる場合、支払われない場合について<br>は、パンフレットをご確認ください) |
| 3 | パンフレットを確認のうえ、内容につい<br>マ了承し、保存または印刷しました。                                                                       |
|   | 個人情報の取扱を確認してください。                                                                                             |
|   | 「個人情報の取扱」の内容を確認のう<br>② え、受取人と共に同意しました。 同意 ><br>済                                                              |
| 4 | お手続きへ進む                                                                                                    |
|   | マイページトップへ                                                                                                    |
|   | パンフレット                                                                                                    |
|   |                                                                                                    |
|   | <b>お問い合わせ先</b><br>人事部 事務処理センター                                                                                |

- 3. パンフレット・個人情報の取扱について確認・同意いただきます。
- 4. 「お手続きへ進む」を押下します。

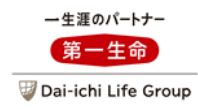

#### 手続対象の選択画面

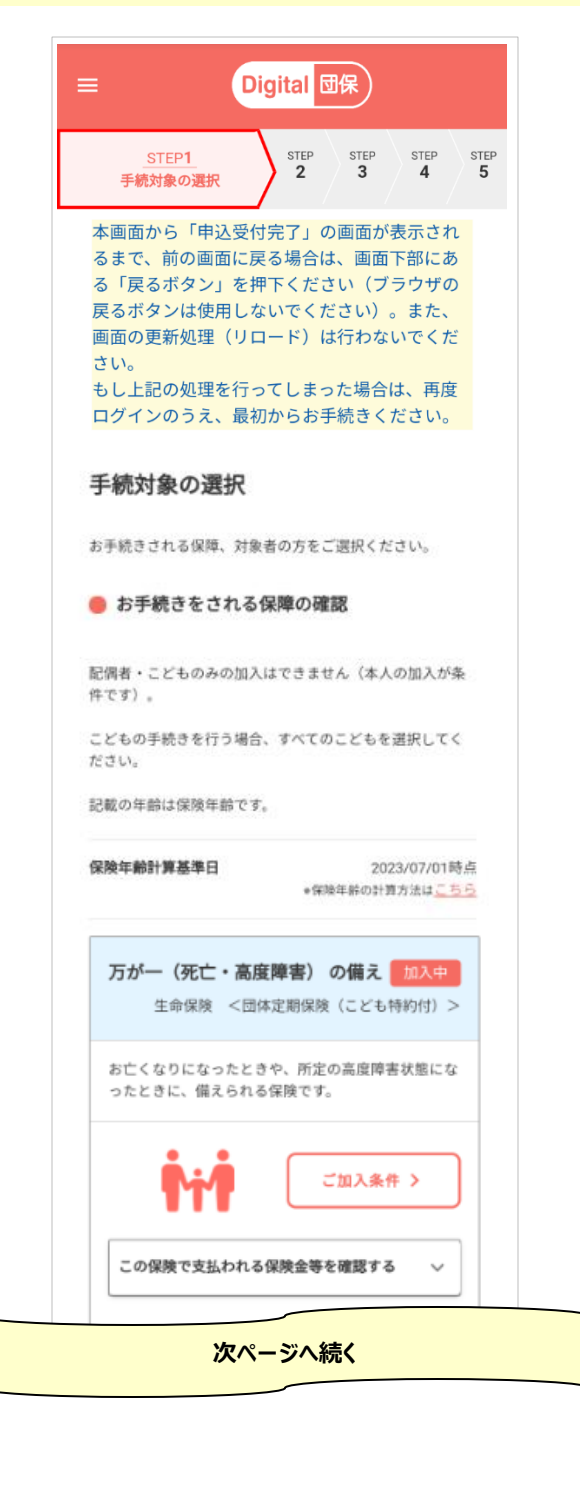

#### この画面では、お手続きをする 保険と対象者を選択します。

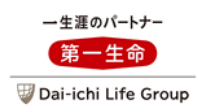

#### 手続対象の選択画面

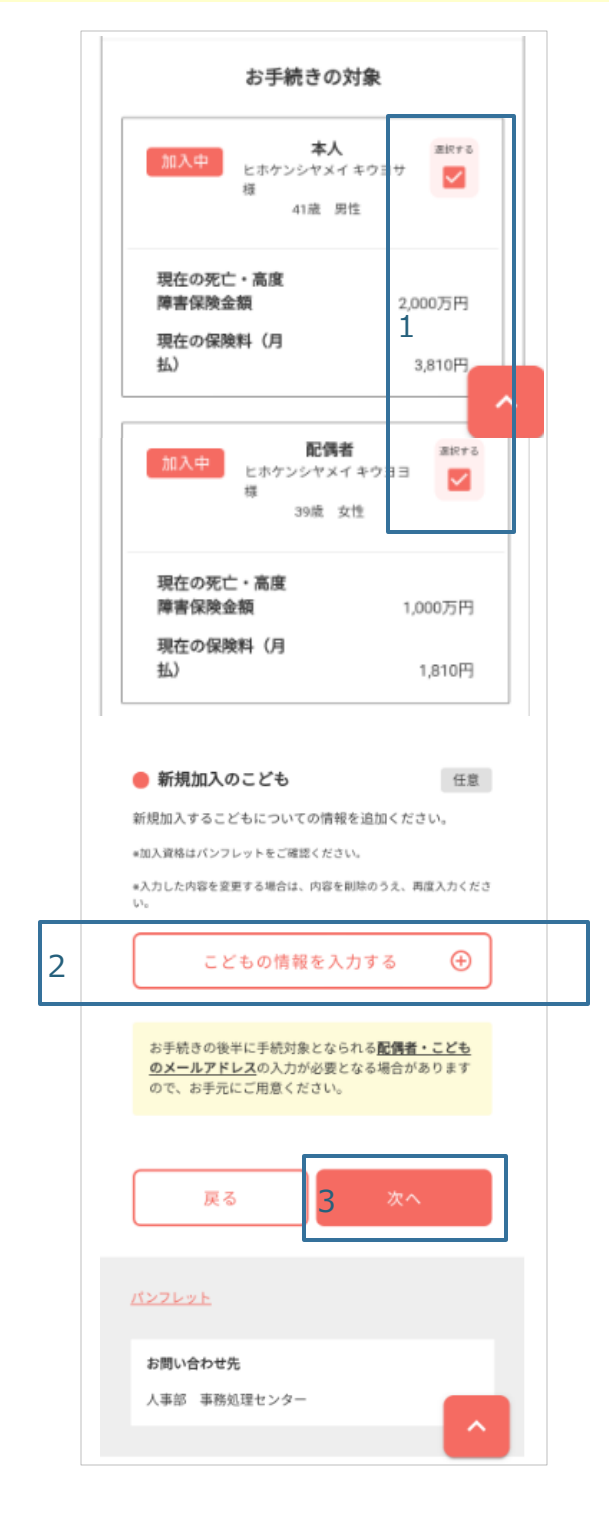

- 1. すでにご加入いただいている方(本人・ 配偶者・こども)が表示されますので、手 続きする対象者を選択します。
- 2. 「お手続きの対象」欄にいない方を加入 させる場合にこのボタンを押下し、氏名・ 性別・生年月日を入力します。
- 3.「次へ」を押下します。
  - ※団体によっては、配偶者・こどものお取 扱いがない場合があります。

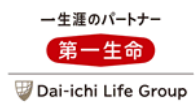

#### 保障内容の選択画面

| =        | Digital 团保                                                        |
|----------|-------------------------------------------------------------------|
| ste<br>1 | EP STEP2 STEP 3 STEP 5 STEP 5 5 5 5 5 5 5 5 5 5 5 5 5 5 5 5 5 5 5 |
| f        | 呆障内容の選択                                                           |
| σ        | 【ご注意】記載の保険料は櫃算保険料です。団体定期保険<br>りこどもの保険料は確定保険料です。                   |
| ទី       | <b>2023/01/01時点</b><br>*領険年齢の計算方法は <u>こちら</u>                     |
|          | 万が一(死亡・高度障害)の備え加入中<br>生命保険 <団体定期保険(こども特約付)>                       |
| -        | お亡くなりになったときや、所定の高度障害状態にな<br>ったときに、備えられる保険です。                      |
|          | ご加入条件 >                                                           |
|          | この保険で支払われる保険金等を確認する 🗸                                             |
|          | 選択中<br>本人の万が−<br>たホケンシヤメイキウヨサ種<br>保険年齢:41歳男性                      |
|          | お受取りになる死亡保険金・高度障害保険金額                                             |
|          | <b>現在の金額</b> 2,000万円                                              |
|          | 保険金額を設定してください                                                     |
|          | 死亡採焼車・高度厚香採焼車<br>おすすめ保険金額 4,500万円                                 |
| 1        | 3,000万円 👻                                                         |
| -        | ば額 増額                                                             |
|          | 次ページへ続く                                                           |
|          |                                                                   |

1. 保障金額を選択します。

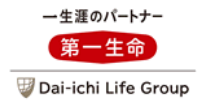

#### 保障内容の選択画面

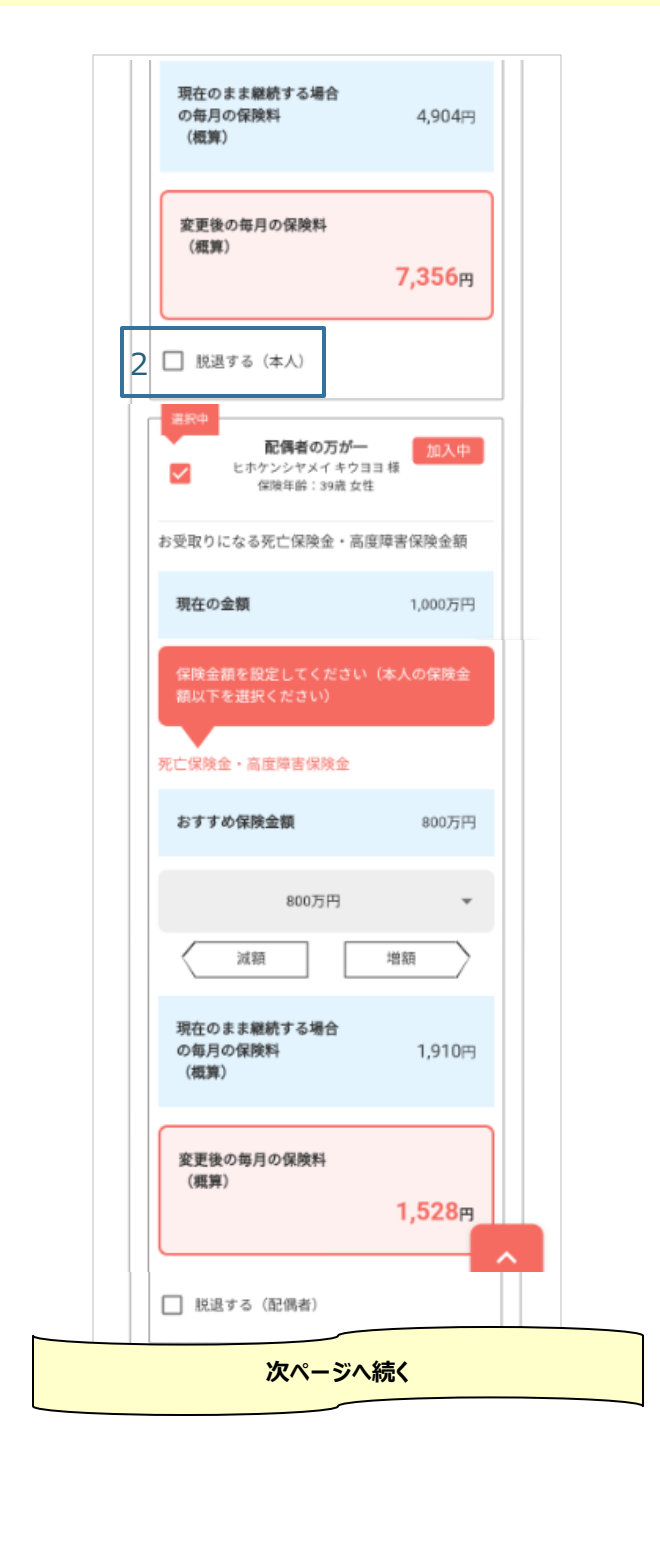

2. 脱退する場合はチェックを押下します。

#### ※団体によっては、当システムでは脱退の お手続きの取扱がない場合があります。

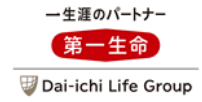

#### 保障内容の選択画面

|   | こどもの万が― 加入中                                          |
|---|------------------------------------------------------|
|   | お受取りになる死亡保険金・高度障害保険金額                                |
| 3 | <b>現在の金額</b> 400万円                                   |
|   | 保険金額を設定してください(本人の保険金<br>額以下を選択ください)<br>死亡保険金・高度障害保険金 |
|   | <b>おすすめ保険金額</b> 400万円                                |
|   | 300万円                                                |
|   | 減額 増額                                                |
| 3 | 現在のまま継続する場合<br>の毎月の保険料 280円<br>(お1人分)                |
|   | 変更後の毎月の保険料<br>(お1人分)<br><b>210</b> 円                 |
|   | こどもは1人が設定されています。                                     |
|   | 図 現在ご加入いただいているこどもを手続対象<br>にする                        |
|   | 保険金額の変更または脱退のお手続きが可能で<br>す。                          |
|   | 次ページへ続く                                              |

- 3. すでにご加入いただいている方の場合、以下 の内容が表示されます。
  - ■現在の保障金額

■現在の保障金額のまま継続した場合の保 険料

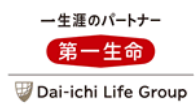

#### 保障内容の選択画面

|   | <脱退する場合><br>こども全員を脱退するか、加入資格を満たさない<br>方のみ「脱退する」を選択ください      |  |
|---|-------------------------------------------------------------|--|
|   | ヒホケンシヤメイタグチ 様 R2+*<br>12歳 男性<br>*記載の年齢は保険年齢です。              |  |
|   | ●加入いただいている契約内容は2022/11/13時点の情報を元に<br>表示しています。               |  |
|   | 万が一(死亡・高度障害)の備え<br>毎月の合計保険料 (概算)<br>9,094円                  |  |
|   | 戻る 5 上記の保障内容で進む                                             |  |
|   | <u>パンフレット</u>                                               |  |
|   | <b>お問い合わせ先</b><br>人事部 事務処理センター                              |  |
|   | Copyright(c) THE DAI-ICHI-LIFE INSURANCE COMPANY , LIMITED. |  |
| 4 | 保存<br>する         現在<br>5,900 円         変更後(環算)<br>9,094 円   |  |

- 4.現在の合計保険料と責任開始日以降の 保障期間に該当する合計保険料(概算保 険料の場合あり)を確認することができます。
- 5.「上記の保障内容で進む」を押下します。

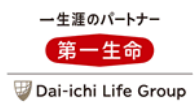

#### 告知画面

|   | 三 Digital 団保                                                                                                   |  |
|---|----------------------------------------------------------------------------------------------------|--|
|   | STEP<br>1         STEP3<br>2         STEP3<br>告知         STEP<br>4         STEP                                |  |
|   | 告知                                                                                                    |  |
|   | 告知の前にご確認ください。                                                                                                  |  |
|   | <u>新規加入・増額のお申込みの方</u> は、告知事項に回答いただ<br>く必要があります。                                                                |  |
| _ | 「告知にあたっての注意事項」をご確認のうえ、告知事項<br>に回答ください。                                                                         |  |
| 1 | 「告知にあたっての注意事項」をすべて<br>◎ 被保険者が確認しました。入力事項<br>が事実と相違した場合は、契約を解除さ<br>れても異議ありません。                                  |  |
|   | 告知日は告知事項に回答いただいた日付を入力ください。                                                                                     |  |
| 2 | 告知日<br>2022/11/14                                                                                              |  |
|   | ● 告知事項                                                                                                    |  |
|   | 生命保険 <団体定期保険(こども特約<br>付)>(万が一の備え)                                                                              |  |
|   | 告知事項1~3に、ひとつでも該当する方<br>はお申込みいただけません。<br>告知事項に該当がなくお申込みいただいた<br>としても、過去の告知や傷病歴等によりご<br>加入(増額)いただけない場合がありま<br>す。 |  |
|   | 1. 告知日から過去3ヶ月以内に <b>別表</b> の病気<br>により医師の治療( <u>指示・指導</u> を含む)・<br>投薬をうけたことがありますか。                              |  |
|   | <u> 「指示・指導」とは?</u>                                                                                             |  |
|   | 2. 告知日から過去1年以内に 別表の病気に<br>より手術または継続して2週間以上の入院<br>をしたことがありますか。                                                  |  |
|   | 3. 告知日から過去1年以内に 別表 の病気 へ<br>より 2週間以上にわたり 二                                                                     |  |
|   | 次ページへ続く                                                                                                    |  |
|   |                                                                                                    |  |

- 1. 新規加入・保障金額の増額の手続きを 行う個人がいる場合、「告知にあたっての 注意事項」を確認し、同意いただきます (ポップアップ画面が表示されますので内 容をご確認ください)。
- 2. 告知日を入力します。

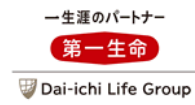

#### 告知画面

|   | <u>(2週間以上にわたり」と</u> )                                  | <u>t ?</u>   |
|---|--------------------------------------------------------|--------------|
|   | 別表へ                                                    |              |
|   | 該当の部位・項目をクリックすると具体的な病気等<br>表示されます。                     | \$ <i>ti</i> |
|   | <ul> <li>心臓、血管に関する病気</li> <li>脳、精神、神経に関する病気</li> </ul> |              |
|   | ・肺・気管支に関する病気                                           |              |
|   | <ul> <li>・ 胃腸に関する病気</li> <li>・ 肝臓・すい臓に関する病気</li> </ul> |              |
|   | ・腎臓に関する病気                                              |              |
|   | <ul> <li>・ その他の病気(糖尿病・リウマチ・こうげん病<br/>紫斑病)</li> </ul>   | •            |
|   | 上記の告知事項1~3のいずれかに該当する方<br>はいますか                         |              |
| 3 | ○ います ● いません                                           |              |
|   | 告知事項を確定する                                              |              |

3. 告知事項に該当する方がいるか回答いただ き、「告知事項を確定する」を押下します。

<医療保障保険(団体型)・新医療保障 保険(団体型)の場合の告知画面> 告知事項が1・2と3・4に分かれています。 1・2に該当しなかった方について3・4に回 答します。(画面に沿って回答願います) 3・4に該当する場合は以下のとおり該当者 を選択し、病名コードを選択してください。

| 上記の告知事項3・4のいずれかに該当する方<br>はいますか       |
|--------------------------------------|
| ● います   ○ いません                       |
| 上記の告知事項3・4に、1つでも該当する方を<br>全員選択してください |
| □ 本人:キホン アイウ                         |
| ✔ 配備者:キホン カキク                        |
| 別表2で該当した病気等の病名コードを選択く<br>ださい。        |
| 病名コード①                               |
| v                                    |
| 病名コード②                               |
| •                                    |
| ○ 該当する病名コードが3つ以上あ<br>ります             |
| こども:キホン サシス                          |

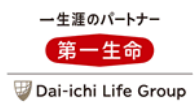

#### 告知画面

| 4       生命保険 <団体定期保険 (こども特約<br>付) > (万が一の備え)         ・本人:ヒホケンシヤメイキウヨサ         ・本人:ヒホケンシヤメイキウヨサ         お申込みいただけます         5       次へ進む         5       次へ進む         「保障内容の選択」画面に戻る         日知に関してご不明な点がある場合は、以下の照金先へお問い合わせください。         第一生命保険株式会社団体保障事業部 |  |
|----------------------------------------------------------------------------------------------------|--|
| 4       ・本人:ヒホケンシヤメイキウヨサ         5       水へ進む         5       次へ進む         「保障内容の選択」画面に戻る         告知に関してご不明な点がある場合は、以下の照金先へお問い合わせください。         第一生命保険株式会社団体保障事業部                                                                                          |  |
| お申込みいただけます       5       次へ進む       「保障内容の選択」画面に戻る       ビ知に関してご不明な点がある場合は、以下の照金先へお問い合わせください。       第一生命保険株式会社団体保障事業部                                                                                                    |  |
| 5         次へ進む           「保障内容の選択」画面に戻る <tr< td=""><td></td></tr<>                                                                                                    |  |
| 5     次へ進む       『保障内容の選択』画面に戻る       告知に関してご不明な点がある場合は、以下の照会先へお問い合わせください。       第一生命保険株式会社団体保障事業部                                                                                                    |  |
| 「保障内容の選択」 画面に戻る<br>告知に関してご不明な点がある場合は、以下の照会先へお問<br>い合わせください。<br>第一生命保険株式会社 団体保障事業部                                                                                                    |  |
| 告知に関してご不明な点がある場合は、以下の照会先へお問<br>い合わせください。<br>第一生命保険株式会社 団体保障事業部                                                                                                    |  |
| 第一生命保険株式会社 団体保障事業部                                                                                                    |  |
| TEL 10120-005-328                                                                                                    |  |
| (団体保険総合型付フリーダイヤル)<br>受付時間:9:00~17:00<br>(土・日・祝日・年末年始を除く)                                                                                                    |  |

4. 告知の結果が表示されます。

※告知の結果、申込いただけない方がい る場合は、前の画面に戻り申込内容を 変更いただきます。

5.「次へ進む」を押下します。

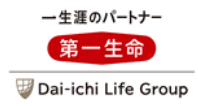

#### 被保険者・受取人等の確認画面

|   | STEP STEP STEP STEP STEP 4<br>1 2 3 被保険者・受取人<br>等の確認                                                                            |
|---|----------------------------------------------------------------------------------------------------|
|   | 被保険者・受取人等の確認<br>被保険者の氏名を確認ください。<br><u>被保険者とは?</u>                                                                               |
|   | <ul> <li>被保険者 氏名の確認</li> <li>*人</li> </ul>                                                                                      |
|   | 氏名                  氏名                                                                                                    |
| 1 | <b>配偶者</b><br>氏名                                                                                                    |
|   | <b>こども</b><br>氏名                                                                                                    |
|   | 受取人の確認・入力<br>受取人の情報を確認・入力ください。<br>ご加入中の方の受取人を前回より変更した場合は、責任開始日より入力された受取人に変更します。<br>責任開始日よりも前に受取人を変更されたい場合は、お問<br>い合わせ先にご連絡ください。 |
|   | <u>受取人とは?</u><br>次ページへ続く                                                                                                    |

1. 氏名が正しいか確認してください。

※すでにご加入いただいている方は氏名 変更を行うことができます。

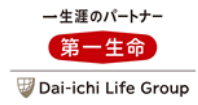

| <mark>皮保険者</mark> | <mark>·受取人等の確</mark>                                  | 認画面                |                    |  |
|-------------------|-------------------------------------------------------|--------------------|--------------------|--|
|                   | 団体定期保険<br>死亡保険金の受取人                                   |                    | ^                  |  |
|                   | 原則、第三者(親族以外の<br>することはできません。<br>死亡保険金受取人に被保険<br>できません。 | 方)を死亡保険<br>者ご自身を設定 | 後金受取人と<br>言することも   |  |
|                   | 本人(ヒホケンシヤメイ<br>の場合の受取人                                | 「キウヨサ様)            | が万が一               |  |
|                   | 死亡保険金額                                                | 3                  | 000万円              |  |
|                   | 死亡保険金の受取人                                             |                    |                    |  |
|                   | 統柄                                                    |                    | 感潮                 |  |
|                   | 妻                                                     |                    | -                  |  |
| 2                 | 受取人の氏名                                                | 約款間                | <u> 位とは?</u><br>必須 |  |
|                   | ウケトリニン> 🗙                                             | キウヨヨ               | ×                  |  |
|                   | 受取割合                                                  |                    | 必須                 |  |
|                   | 100                                                   |                    |                    |  |
|                   | 受取人を追加す                                               | 3                  | ÷                  |  |
|                   | 次ペ-                                                   | -ジヘ続く              |                    |  |
|                   |                                                       |                    |                    |  |

2. 保険金等の受取人をご確認ください。

※すでにご加入いただいている方は死亡 保険金受取人の変更が可能です (登録は最大5名)。

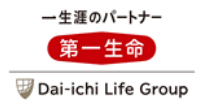

#### 被保険者・受取人等の確認画面

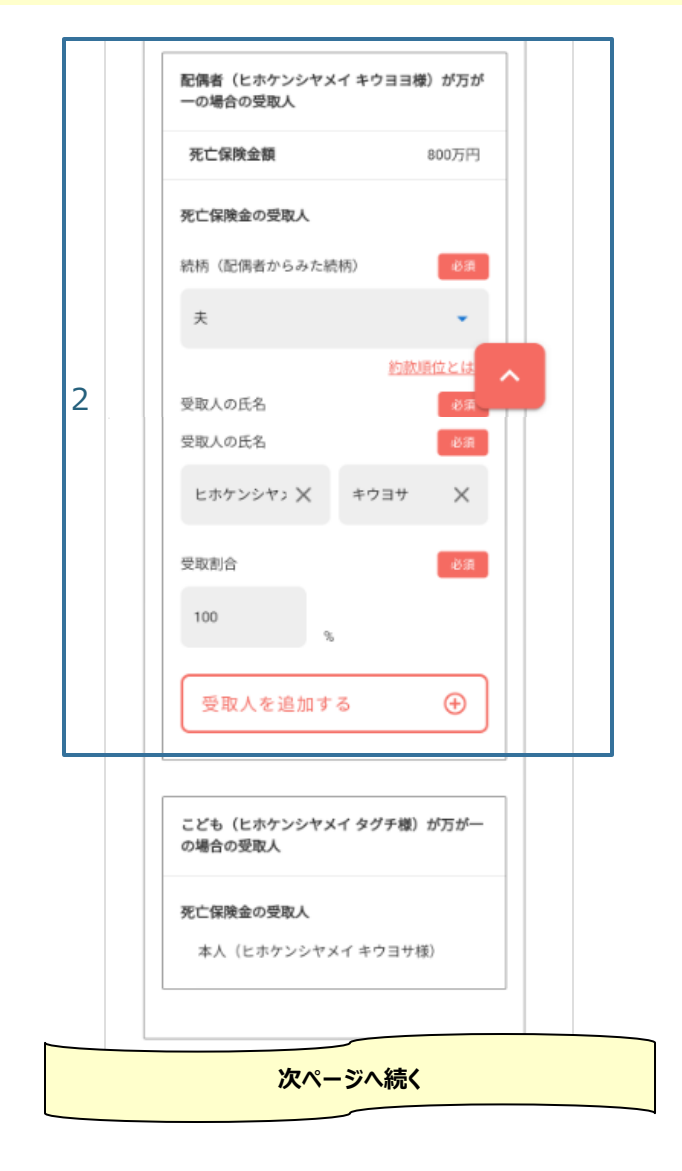

2. 保険金等の受取人をご確認ください。

※すでにご加入いただいている方は死亡 保険金受取人の変更が可能です (登録は最大5名)。

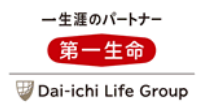

被保険者・受取人等の確認画面

- ご家族のメールアドレス登録のお願い <必ずご確認ください> 被保険者となられるご家族みなさまにマイページの ご登録をお願いしております。 マイページ登録のご依頼メールをご家族あてに送信 いたしますので、ご家族みなさまのメールアドレス を登録ください。 マイページを登録した方は、ご家族全員の申込内 容・ご加入内容を参照することができます。 上記内容をご家族に説明いただき、みなさまのマイ ページ登録をお願いします。 \*保険のお申込手続きについてはご本人さまのマイ ページのみでのお取扱いとなります。 <マイページ登録されない(できない)ご家族の方 について> ご本人さまのマイページより、申込内容控・成立 ご加入内容の確認画面をご家族へ必ずお見せに なるようお願いいたします。 配偶者(ヒホケンシヤメイキウヨヨ様) メールアドレス xxxxxx@daiichi.co.jp マイページが登録されていません。登録を依頼してください。 \*本人がマイページに登録しているメールアドレスとは別のメ ールアドレスをご登録ください。 確認のため再度入力ください xxxxxx@daiichi.co.jp 3 こども (ヒホケンシヤメイ タグチ様) メールアドレス xxxxx@daiichi.co.ip マイページが登録されていません。登録を依頼してください。 確認のため再度入力ください xxxxxx@daiichi.co.jp 戻る 4 お問い合わせ先 人事部 事務処理センター
- 3. 配偶者・こどものメールアドレスを登録しま す。
  - ※申込完了時に、登録されたメールアド レスあて、ご家族のマイページの作成を 依頼するメールが送信されます。
  - ※メールアドレスをお持ちでない場合は、 空欄のまま手続きを進めてください。

4.「次へ」を押下します。

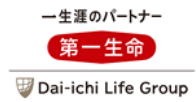

申込内容の確認画面

| =                  | Digital 団保                                                           |  |  |  |  |  |  |  |  |
|--------------------|----------------------------------------------------------------------|--|--|--|--|--|--|--|--|
| STE<br>1           | IP STEP STEP STEP STEP STEP5<br>2 3 4 申込内容の確認                        |  |  |  |  |  |  |  |  |
| <b>月</b><br>申<br>現 | <b>申込内容の確認</b><br>調込内容は以下のとおりです。<br>現在の加入内容から変更した項目は、色付きで表示されま<br>r. |  |  |  |  |  |  |  |  |
| 1                  | 現在の加入内容はこちら                                                          |  |  |  |  |  |  |  |  |
| (<br>0             | 【ご注意】記載の保険料は概算保険料です。団体定期保険<br>Dこどもの保険料は確定保険料です。                      |  |  |  |  |  |  |  |  |
| <                  | 責任開始日 2023/07/01<br>〈保障開始日〉                                          |  |  |  |  |  |  |  |  |
|                    | 生命保険 <団体定期保険(こども特約<br>付)>(万が一の備え)                                    |  |  |  |  |  |  |  |  |
|                    | お亡くなりになったときや、所定の高度障害状態にな<br>ったときに、備えられる保険です。                         |  |  |  |  |  |  |  |  |
|                    | 加入中 (変更あり)<br>本人 (ヒホケンシヤメイ キウヨサ様)の申 へ<br>込内容                         |  |  |  |  |  |  |  |  |
|                    | 氏名 ヒホケンシヤメイ キウヨサ                                                     |  |  |  |  |  |  |  |  |
|                    | 生年月日 1982/06/06                                                      |  |  |  |  |  |  |  |  |
|                    | <b>保険年齢・性別</b> 41歳・男性                                                |  |  |  |  |  |  |  |  |
|                    | <u>死亡保険金・高度障害保険金</u> 3,000万円                                         |  |  |  |  |  |  |  |  |
|                    | <b>死亡保険金受取人</b><br>氏名 : ビホケンシヤメイ キウヨヨ<br>続柄 : 妻<br>受取割合 : 100%       |  |  |  |  |  |  |  |  |
|                    | 高度障害保険金受取人<br>氏名: ヒホケンシヤメイ キウヨサ                                      |  |  |  |  |  |  |  |  |
|                    | 告知事項該当なし                                                             |  |  |  |  |  |  |  |  |
|                    | 保険料 (月払) (概算) 7,356円                                                 |  |  |  |  |  |  |  |  |
|                    | 次ページへ続く                                                              |  |  |  |  |  |  |  |  |

1. 現在の加入内容を確認することができます。

※申込内容をご確認ください。今回変更した 箇所に黄色の網掛けがかかります(入力 項目のみ)。

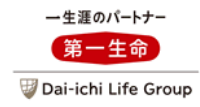

#### 申込内容の確認画面

| こども(ヒホケンシ<br>込内容               | 加入中<br>ヤメイ タグチ | (変更あり)<br>様)の申 <sub>へ</sub> |   |
|--------------------------------|----------------|-----------------------------|---|
|                                | 加入中            | (変更あり)                      |   |
| 氏名                             | ヒホケンシ          | ヤメイ タグチ                     |   |
| 生年月日                           |                | 2011/03/12                  |   |
| 保険年齢・性別                        |                | 12歳・男性                      |   |
| <b>死亡保険金受取人</b><br>氏名:         | ヒホケンシヤ         | メイ キウヨサ                     |   |
| 高度障害保険金受取                      | A              |                             | ^ |
| <b>死亡保険金受取人</b><br>氏名:         | ヒホケンシヤ         | メイ キウヨサ                     |   |
| 高度障害保険金受取                      | A              |                             |   |
| 氏名                             | 3:ヒホケンシ        | ヤメイ タグチ                     |   |
| 告知事項該当                         |                | なし                          |   |
| 死亡保険金・高度障                      | 書保険金           | 300万円                       |   |
| 保険料(月払)<br><こども全員分>            |                | 210円                        |   |
|                                |                |                             |   |
| <sup>団体定期保険</sup><br>保険料合計(月払) | (概算)           | 9,094円                      |   |
|                                |                |                             |   |
| 保険料合計(月払)                      | (概算)           | 9,094円                      |   |
|                                |                |                             |   |
| <u>ነ</u> ም ለ                   | ージへ結           |                             |   |

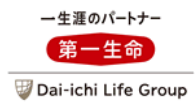

#### 申込内容の確認画面

| ご家族のメールアドレス                                          |
|------------------------------------------------------|
| 配偶者                                                  |
| ヒホケンシヤメイ キウヨヨ様                                       |
| xxxxxx@daiichi.co.jp                                 |
| こども                                                  |
| ヒホケンシヤメイ タグチ様                                        |
| xxxxxx@dalichi.co.jp                                 |
|                                                      |
| お申込確定前の最終確認                                          |
|                                                      |
| メ下の内容をすべての被保険者が確認・同意のうえ、「申<br>) 内容を確定する。ボタンを増してください。 |
| 2月日を確定する」ホランを押してくたさい。                                |
|                                                      |
|                                                      |
| ※約内容(保障金額・保険料・保障内容)かこ<br>窓向に含致していることを確認しました。         |
| チェック                                                 |
| ■ 配偶者が契約内容を承知し、被保険者として加                              |
| ▲ ハタるしこに回意のうえ単込みます。<br>チェック                          |
| ✓ ご加入内容をマイページで確認することを了承                              |
| しました。                                                |
|                                                      |
|                                                      |
| 通知することを了承しました。                                       |
| 団体さまでのた中3.2の「砂切」王续さ後、引西保険                            |
| 会社でお申込みの審査を行います。審査の結果、お申                             |
| 込みの引受けが確定しましたら、マイページ内でご加<br>入内容についてご確認いただくことができます。   |
|                                                      |
|                                                      |
| 戻る 2 申込内容を確定する                                       |
|                                                      |
|                                                      |
| 「保障内容の選択」画面に戻る                                       |
|                                                      |
|                                                      |
| シフレット                                                |
|                                                      |
|                                                      |
| お問い合わせ先                                              |
| <b>お問い合わせ先</b><br>人事部 事務処理センター                       |

- 1. 被保険者の同意等、申込手続き前の最終 確認事項にご了承いただきます。
- 2. 申込を確定します。
  - ※申込確定後は、申込内容の変更・取消は 当システムではできません。団体事務担当 者あて照会ください。

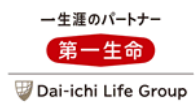

### 申込受付完了画面

|   | 三 Digital 団保 介                                                          |  |
|---|-------------------------------------------------------------------------|--|
|   | <b>申込受付完了</b><br>お申込みの受付が完了しました。                                        |  |
|   | 申込控え(PDF)を開いて保管ください。<br>申込内容はマイページでもご確認いただけます。                          |  |
| 1 | 申込控え PDFを表示 <mark>」</mark>                                              |  |
|   | *申込控えが出力できるまで、時間がかかる場合が<br>あります。申込控えは、マイページの各種手続状況<br>の照会からもダウンロードできます。 |  |
|   | お申込みいただいた保険について、訂正はできませ<br>ん。詳細は団体事務担当者へご連絡ください。                        |  |
|   | マイページトップへ                                                               |  |
|   | 「手続内容の選択」画面へ                                                            |  |
|   |                                                                         |  |

- 1. 申込控えを表示します。
  - ※申込控えは各種手続き状況の照会画 面より確認できます。

V.マイページの登録のみ行い申込手続きを行わない場合

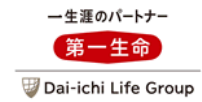

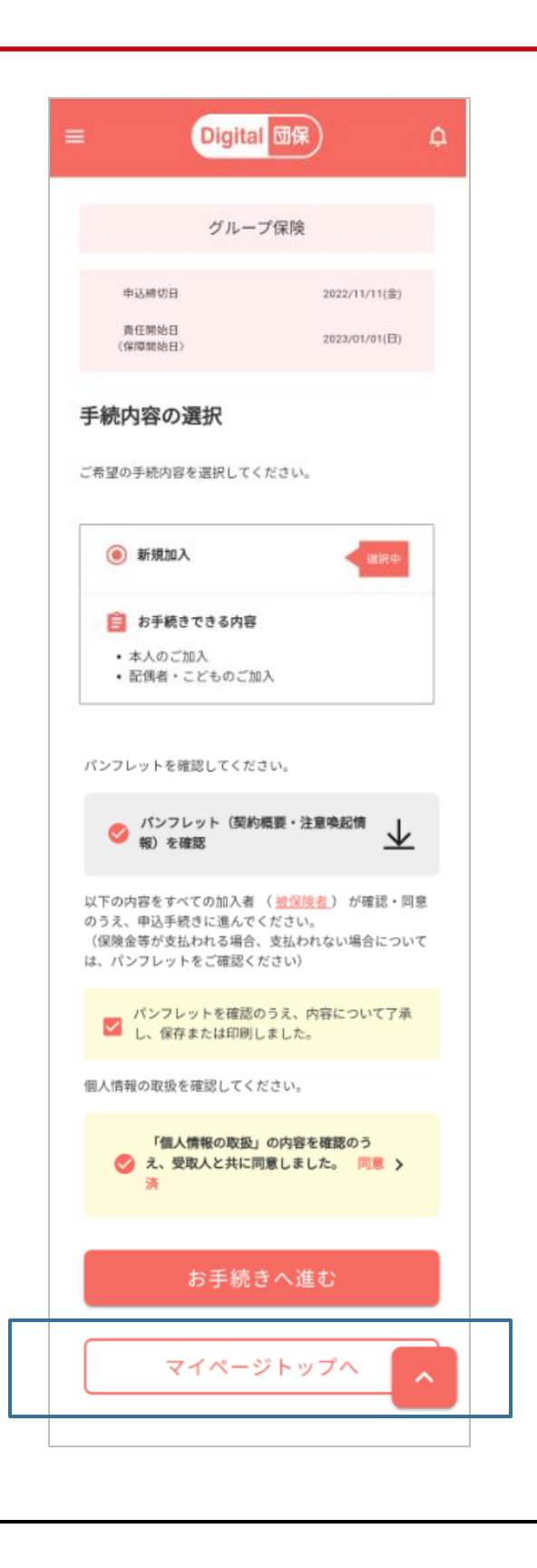

- 1.6~19または20~29ページ目をご確認 いただき、マイページを作成します。
- 19ページまたは29ページ目のご加入内 容の確認画面まで進み、「マイページに 登録する」を押下すると、左記の画面が 表示されますので、青枠「マイページトップ へ」を押下します。
- 3. トップ画面に遷移しますので、契約内容 等をご確認ください。

## VI.申込手続き以外の画面・機能 1.トップ画面

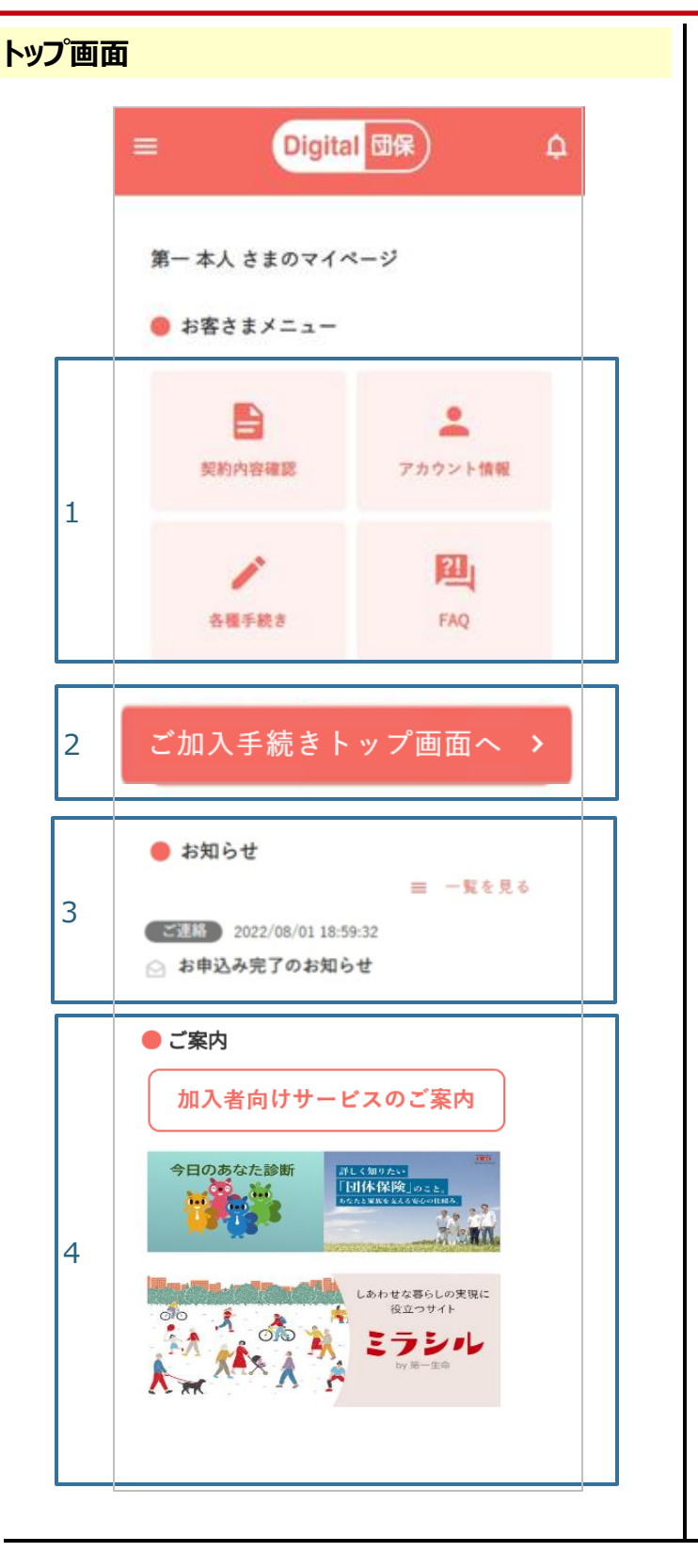

## 1. <契約内容確認> すでに加入中の契約内容を確認するメ ニューに遷移します。 く各種手続き> 申込の履歴画面等に遷移します。 <アカウント情報> メールアドレス・パスワードなどを変更する 画面に遷移します。 <FAO> OAを掲載する画面に遷移します。 2. 申込手続き画面に遷移します(申込期 間のみ表示)。 3. 各種「お知らせ」の内容を確認する画面に 遷移します。 4. 第一牛命のサービスのリンクが表示される ことがあります(表示内容は変わることが あります)。 ※すでにマイページを作成済の場合は、ロ グイン画面からこの画面に遷移します。 ※各画面で「Digital団保」のロゴを押す とトップ画面に遷移します。
# VI.申込手続き以外の画面・機能 2.各種手続き状況の照会画面

- 1. 当システムで手続きした申込のパンフレット・申込控えを確認できます。

| ~`:刧幼 堅 | 白田田山                   |  |
|---------|------------------------|--|
|         | 3四间(1)                 |  |
|         | ☰ Digital 団保 수         |  |
|         | ご契約一覧                  |  |
|         | 団体定期保険                 |  |
|         | 団体番号 07XXXXX-020       |  |
|         | 被保険者番号 0000010377      |  |
|         | 団体名                    |  |
|         |                        |  |
| 1       | 詳しく見る >                |  |
|         | 戻る                     |  |
|         |                        |  |
|         |                        |  |
|         |                        |  |
|         |                        |  |
|         |                        |  |
|         |                        |  |
|         |                        |  |
|         | = Digital 団保) ♀        |  |
|         |                        |  |
|         | ご契約の詳細                 |  |
|         | ● 団体定期保険               |  |
|         | 団体番号 07XXXXX-020       |  |
|         | 回体名 xxxxxxxx 株式会社      |  |
|         | 被保険者番号 0000010377      |  |
|         | 合計保険料 5,160円(月払)       |  |
|         | (ご家族合計)                |  |
|         | 2020/06/01             |  |
|         | 配(当計)算用目的 ~ 2021/05/31 |  |
|         | お支払配当金 29,394円         |  |
|         | お払込保険料 61,920円         |  |
|         | ● ご契約の基本情報(被保険者別)      |  |
|         |                        |  |
|         | 次ページへ続く                |  |
|         |                        |  |

1. すでに加入中の契約内容を確認いただく ことができます。「詳しく見る」を押下して 表示された画面の内容を確認ください。

|   | ● ご契約の基本情報                       | <b>&amp;(被保険者別)</b>                           |  |
|---|----------------------------------|-----------------------------------------------|--|
|   | *^ 1                             | 加入内容通知(PDF) 🚺                                 |  |
|   | 被保険者番号                           | 0000010377-0                                  |  |
|   | 被保険者名                            | ጵዝብቻ ቱንጋን                                     |  |
|   | 性別                               | 男性                                            |  |
|   | 生年月日                             | 1978/07/30                                    |  |
|   | 加入日                              | 2009/06/01                                    |  |
|   | 保障内容                             |                                               |  |
|   | (2022/06/01 ~ 20                 | 23/05/31)                                     |  |
|   | <u>死亡保険金額・</u><br><u>度障害保険金額</u> | 1,200万円                                       |  |
|   | 災害保険金額                           | 800万円                                         |  |
|   | 障害給付金額                           | 80~800万円                                      |  |
|   | 保険料                              | 4,080円(月払)                                    |  |
| ĺ | 受取人                              |                                               |  |
|   | 死亡保険金受取人1                        |                                               |  |
| 2 | 氏名                               | <b>ጷ</b> ኻ፞፞፞፞፞፞፞፞፞፞፞ጘ፝፝፝፝፝፝ ጘኯ፟፝፝፝፝ኯ፟፝፝፝፝፝ንኯ |  |
| 2 | 続柄                               | 妻                                             |  |
|   | 受取割合                             | 100%                                          |  |
|   | 高度障害保険金受取<br>人                   | ያ <sup>5</sup> 11ቻ ቱህርህ                       |  |
|   | 給付金受取人                           | <b>ጵ</b> ግብቶ ቱህርህ                             |  |
|   | X3 1/ #1 44 40 88                | 2020/06/01                                    |  |
|   | 配当計算期間                           | ~<br>2021/05/31                               |  |
|   | お支払配当金                           | 23,242円                                       |  |
|   | お払込保険料                           | 48,960円                                       |  |
|   | *前日時点の内容となりま                     | きず。                                           |  |

1. 画面に表示されている内容をPDFにて表示します。

※ご家族に契約内容を通知する際にご 活用ください。

- 2. 以下の内容が表示されます。
  - ·加入日
  - ·保障内容(保険金·給付金額等)
  - ·保険料
  - ・保険金・給付金の受取人
  - ·配当金額

等

※弊社にて手続き中の期間は保険料は 表示されません。手続き完了後、表示 されます。

#### ご契約一覧画面③

|   | 配偶者                       | 加人内容通知(PDF) 🛃   |
|---|---------------------------|-----------------|
|   | 被保険者番号                    | 0000010377-1    |
|   | 被保険者名                     | <u> </u>        |
|   | 性別                        | 女性              |
|   | 生年月日                      | 1978/11/06      |
|   | 加入日                       | 2013/06/01      |
|   | 保障内容                      |                 |
|   | (2022/06/01~2             | 2023/05/31)     |
|   | 死亡保険金額・                   | 高 300万円         |
|   | <u>皮障者味陳重要</u>            | 200 <b>F</b> 田  |
|   | <u>火吉床快並祖</u><br>陪書絵付全類   | 30~300万円        |
|   |                           | 1000T(R+1)      |
|   | 休陕科                       | 1,080円(月払)      |
|   | 受取人                       |                 |
|   | 死亡保険金受取人1                 |                 |
|   | 氏名                        | ጵዥብቻ ቅህርህ       |
|   | 統柄                        | ÷               |
|   | 受取割合                      | 100%            |
|   | 高度障害保険金受助<br>人            | ጀ ቋንብቶ ለብታንንታ   |
|   | 給付金受取人                    | <u> </u>        |
|   |                           | 2020/06/01      |
|   | 配当計算期間                    | ~<br>2021/05/31 |
|   | お支払配当金                    | 6,152円          |
|   | お払込保険料                    | 12,960円         |
| * | 前日時点の内容となり                | ます。             |
| 5 | <u>〔留意事項</u><br>● ご契約に関する | お手続き            |
| ţ | 新規加入・保障金額変                | 更・項目変更のお手続き >   |
| 3 | 支払履歴の確認                   | >               |
|   | Ī                         | える              |
|   |                           |                 |
|   |                           |                 |

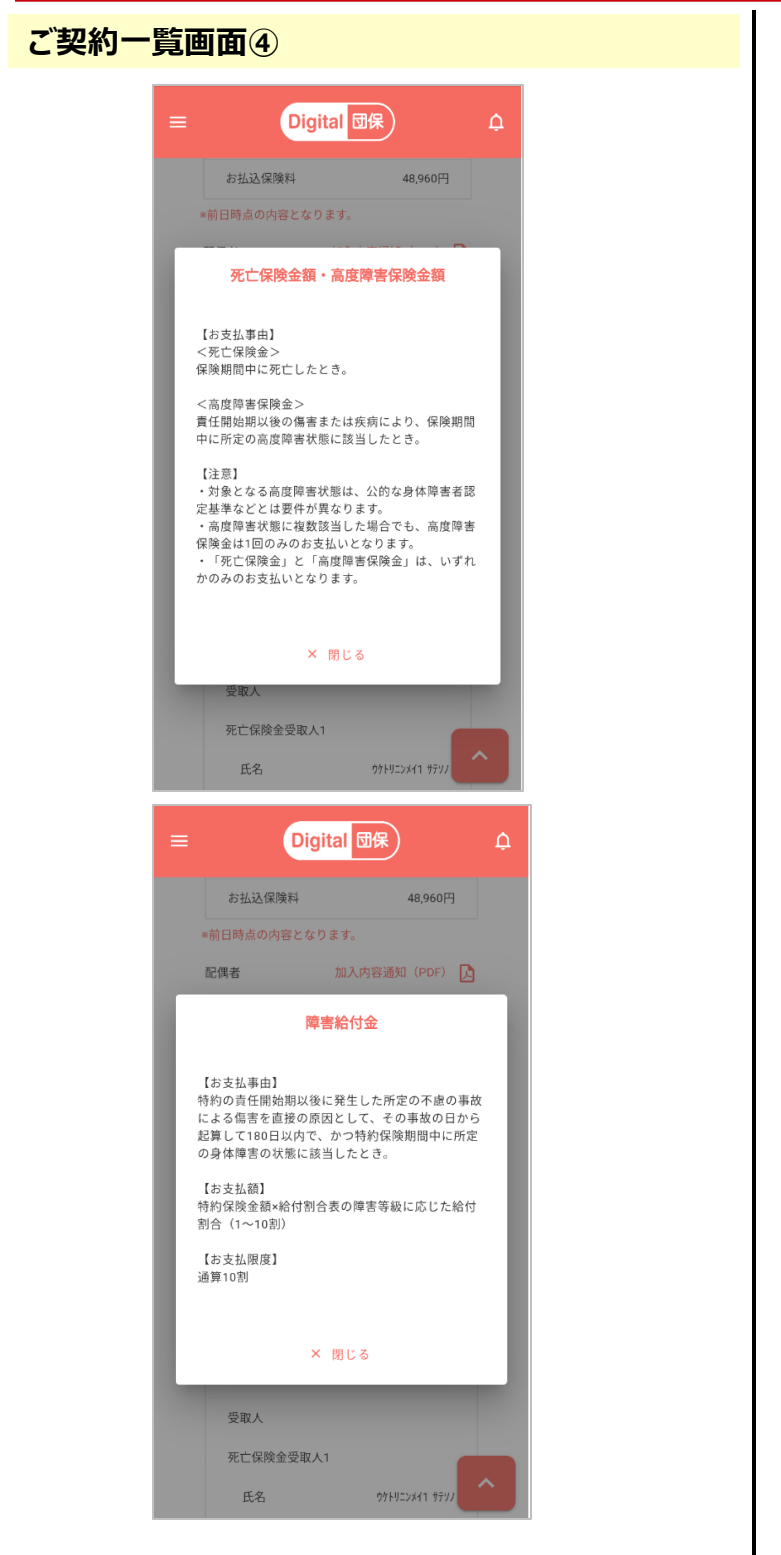

1. 保障内容のリンクをクリックすると、該当の 保障内容についての説明をポップアップに て表示します。

### VI.申込手続き以外の画面・機能 4.ご請求履歴の確認画面

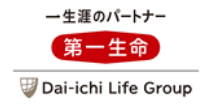

|   | =                                                                                                    | Digital 团保                                                                                                    |                                                                                                    | ¢        |  |  |
|---|----------------------------------------------------------------------------------------------------|----------------------------------------------------------------------------------------------------|----------------------------------------------------------------------------------------------------|----------|--|--|
|   | ご請求履歴の研                                                                                                    | 確認                                                                                                    |                                                                                                    |          |  |  |
|   | 保険金・給付金                                                                                                    | をのご請求状況                                                                                                    |                                                                                                    |          |  |  |
|   | 請求申出日                                                                                                    | ステータス                                                                                                    |                                                                                                    |          |  |  |
|   | 2022/02/17                                                                                                    | 完了                                                                                                    | 3年 8田                                                                                                    |          |  |  |
| 1 | 2021/03/10                                                                                                    | 完了                                                                                                    | 詳細                                                                                                    |          |  |  |
|   | 各種手約                                                                                                    | 売き状況の照会                                                                                                    | ~                                                                                                    |          |  |  |
|   |                                                                                                    |                                                                                                    |                                                                                                    |          |  |  |
|   |                                                                                                    |                                                                                                    |                                                                                                    |          |  |  |
|   |                                                                                                    |                                                                                                    |                                                                                                    |          |  |  |
|   |                                                                                                    |                                                                                                    |                                                                                                    |          |  |  |
|   |                                                                                                    |                                                                                                    |                                                                                                    |          |  |  |
|   |                                                                                                    |                                                                                                    |                                                                                                    |          |  |  |
|   | Copyright(c) THE DAI-ICHI-LIFE                                                                                                    | INSURANCE COMPANY , LI                                                                                                    | MITED. All Right                                                                                                    | its      |  |  |
|   | Copyright(c) THE DAI-ICHI-LIFE<br>Reserved.                                                                                                    | E INSURANCE COMPANY , LII                                                                                                    | MITED. All Righ                                                                                                    | its      |  |  |
|   | Copyright(c) THE DAI-ICHI-LIFE<br>Reserved.                                                                                                    | EINSURANCE COMPANY , LI                                                                                                    | VITED. All Righ                                                                                                    | its      |  |  |
|   | Copyright(c) THE DAI-ICHI-LIFE<br>Reserved.                                                                                                    |                                                                                                    | VITED. All Right                                                                                                    | its      |  |  |
| ) | Copyright(c) THE DAI-ICHI-LIFE<br>Reserved.                                                                                                    | INSURANCE COMPANY, LE                                                                                                    | MITED. All Right                                                                                                    | ts<br>Q  |  |  |
| 1 | Copyright(c) THE DAI-ICHI-LIFE<br>Reserved.                                                                                                    | INSURANCE COMPANY, LII<br>igital 団保<br>if細確認                                                                                                    | HITED. All Righ                                                                                                    | t.       |  |  |
|   | Copyright(c) THE DAI-ICH4-LIFE<br>Reserved.                                                                                                    | insurance company, Le<br>igital 団保<br>f細確認                                                                                                    | итер. Ал Right                                                                                                    | ¢.       |  |  |
|   | Copyright(c) THE DAI-ICHI-LIFE<br>Reserved.<br>ご請求履歴の詳<br>・支払履歴照会<br>団体委号                                                                                                    | INSURANCE COMPANY, LE<br>igital 団保<br>if細確認                                                                                                    | MITED. All Right                                                                                                    | <b>A</b> |  |  |
|   | Copyright(c) THE DAI-ICH4-LIFE<br>Reserved.                                                                                                    | INSURANCE COMPANY, LE<br>igital 団保<br>ifam確認                                                                                                    | MITED. All Right                                                                                                    | <b>A</b> |  |  |
|   | Copyright(c) THE DAI-ICHI-LIFE<br>Reserved.<br>ご請求履歴の詳                                                                                                    | INSURANCE COMPANY, LE<br>igital 団保<br>f細確認                                                                                                    | MITED. All Right<br>DOOX-020<br>定期保険)<br>013910-0                                                                                          | <b>A</b> |  |  |
|   | Copyright(c) THE DAI-ICH-LIFE<br>Reserved.<br>ご請求履歴の詳<br>・支払履歴照会<br>団体番号<br>(商品名)<br>被保険者番号<br>受付番号                                                                                                    | INSURANCE COMPANY, LE<br>igital 団保<br>#細確認<br>07X0<br>(団体<br>0000<br>3-219-                                                                                                    | MITED. All Right<br>DOXX-020<br>定期保険)<br>013910-0<br>11111111                                                                              | Ą        |  |  |
|   | Copyright(c) THE DAI-ICH4-LIFE<br>Reserved.<br>ご請求履歴の評<br>・ 支払履歴照会<br>団体番号<br>(商品名)<br>被保険者番号<br>受付番号<br>氏名 (カナ)                                                                                                    | INSURANCE COMPANY, LU<br>igital 団保<br>¥細確認                                                                                                    | MITED. All Right<br>DOOX-020<br>定期保険)<br>013910-0<br>1111111<br>上村シジヤメイ                                                                    | Д.       |  |  |
|   | Copyright(c) THE DAI-ICH-LIFE<br>Reserved.                                                                                                    | EINSURANCE COMPANY, LE<br>igital 団保<br>¥細確認<br>07%<br>(団体<br>0000<br>3-219-<br>人                                                                                                    | MITED. All Right<br>DOOX-020<br>定期保険)<br>013910-0<br>11111111<br>とわシンナメイ<br>院給付金                                                           | Ą        |  |  |
|   | Copyright(c) THE DAI-ICH-LIFE<br>Reserved.                                                                                                    | EINSURANCE COMPANY, LE<br>igital 団保<br>#細確認<br>4細確認<br>07X0<br>(団体<br>00000<br>3-219-<br>0<br>20                                                                                                    | AITED. AII Right<br>DOXX-020<br>定期保険)<br>013910-0<br>1111111<br>と村ジオバ<br>院端伯仕金<br>19/06/21                                                 | Д.       |  |  |
|   | Copyright(c) THE DAI-ICH4-LIFE<br>Reserved.<br>ご請求履歴の詳<br>の<br>支払履歴照会<br>回休番号<br>(商品名)<br>被保険者番号<br>受付番号<br>氏名 (カナ)<br>事由<br>入院日<br>退院日                                                                                                    | EINSURANCE COMPANY, LE<br>igital 団保<br>f細確認<br>(団体<br>00700<br>(団体<br>0000<br>3-219-<br>20<br>20<br>20                                                                                                    | AITED. AII Right<br>DOOX-020<br>定期保険)<br>013910-0<br>1111111<br>上おシンナンパ<br>脱給付金<br>19/06/21<br>19/07/12                                    | Д.       |  |  |
|   | Copyright(c)         THE DAI-ICHE-LIFE           Reserved.         D           ご請求履歴の記         D           ・支払履歴照会         D           ● 支払履歴第合         受付番号           受付番号         氏名 (カナ)           事由         入院日           退院日         支払金額           入院給付金         人院給付金 | EINSURANCE COMPANY, LE<br>igital 団保<br>f細確認<br>(回体<br>0000<br>3-219-<br>1<br>20<br>20<br>20                                                                                                    | AITED. AII Right<br>DOXX-020<br>定期保険)<br>013910-0<br>1111111<br>比わジナバイ<br>脱給付金<br>19/06/21<br>19/07/12<br>32,000円                          | Д<br>Д   |  |  |
|   | Copyright(c) THE DAI-ICH-LIFE<br>Reserved.<br>ご請求履歴の記<br>・ 支払履歴照会<br>回体番号<br>(商品名)<br>被保険者番号<br>受付番号<br>氏名 (カナ)<br>事由<br>入院日<br>退院日<br>支払金額<br>入院給付金<br>決定日                                                                                                    | EINSURANCE COMPANY, LE<br>igital OR<br>igital OR | AITED. AII Right<br>DOXX-020<br>定期保険)<br>013910-0<br>1111111<br>上村ジオメイ<br>脱給付金<br>19/06/21<br>19/07/12<br>32,000円<br>19/08/02              | Д.       |  |  |
|   | Copyright(c) THE DAI-ICH-LIFE<br>Reserved.<br>こ請求履歴の詳<br>の<br>支払風歴照会<br>回体番号<br>(商品名)<br>被保険者番号<br>受付番号<br>氏名 (カナ)<br>事由<br>入院日<br>退院日<br>支払金額<br>入院給付金<br>決定日<br>支払日                                                                                                    | INSURANCE COMPANY, LU<br>igital 団保<br>¥細確認<br>20750<br>(団体<br>0000<br>3-219-<br>20<br>20<br>20<br>20<br>20<br>20<br>20<br>20<br>20<br>20                                                                                                    | AITED. AII Right<br>DOXX-020<br>定期保険)<br>013910-0<br>1111111<br>比約ン?tx7<br>現始付金<br>19/06/21<br>19/07/12<br>32,000円<br>19/08/02<br>19/08/02 | ц.       |  |  |

1. 保険金・給付金のご請求の履歴をそれ ぞれ確認することができます。

### VI.申込手続き以外の画面・機能 4.ご請求履歴の確認画面

#### ご請求履歴の確認画面②

|                    | Digital 団保                                                 |                                  |  |  |  |
|--------------------|------------------------------------------------------------|----------------------------------|--|--|--|
| Ē                  | ご留意事項                                                      |                                  |  |  |  |
|                    | 団体番号<br>(商品名)                                              | 04XXXXX-020<br>(医療保障保険(団体<br>型)) |  |  |  |
|                    | 被保険者番号                                                     | 0000668983-0                     |  |  |  |
|                    | 受付番号                                                       | 4-221-1111111                    |  |  |  |
|                    | 氏名(カナ)                                                     | とおケンシヤメイ                         |  |  |  |
|                    | 事由                                                         | 手術給付金                            |  |  |  |
|                    | 該当日                                                        | 2022/02/08                       |  |  |  |
|                    | 支払金額<br>手術給付金                                              | 80,000円                          |  |  |  |
|                    | 決定日                                                        | 2022/03/02                       |  |  |  |
|                    | 支払日                                                        | 2022/03/04                       |  |  |  |
|                    | ビロ草車項                                                      |                                  |  |  |  |
| (                  | <u>一覧へ</u>                                                 |                                  |  |  |  |
| Copyrig<br>Reserve | Copyright(o) THE DAI-ICHI-LIFE INSURANCE COMPANY , LIMITED |                                  |  |  |  |

# VI.申込手続き以外の画面・機能 5.FAQ画面

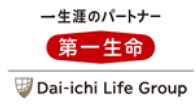

| FAQ画面① |                                                             | 1. OAを確認することができます。 |
|--------|-------------------------------------------------------------|--------------------|
|        | = Digital 団保 乒                                              |                    |
|        | FAQ                                                         |                    |
|        | ● キーワード検索                                                   |                    |
|        | お問い合わせに関連するキーワードを入力して「検索」ポ<br>タンをクリックしてください。                |                    |
|        | キーワードを入力ください                                                |                    |
|        | ● カテゴリーから探す                                                 |                    |
|        | 商品                                                          |                    |
|        | 団体定期保険                                                      |                    |
|        | <b>會</b> 保険商品                                               |                    |
|        | 1団定あああああああああああああ >                                          |                    |
|        | 2 団定ああああああああああ J >                                          |                    |
|        | 3 団定ああああああああああああああ                                          |                    |
|        | 一覧を見る >                                                     |                    |
|        | 🖄 お手続きについて                                                  |                    |
|        | 1 0 団定ああああああああああああ >                                        |                    |
|        | 11団定あああああああああああ >                                           |                    |
|        | 12団定ああああああああああああああ<br>- 覧を見る <b>&gt;</b>                    |                    |
|        | 540月世1                                                      |                    |
|        | *上記FAQで解決しない場合は、団体事務担当者へお問い合わせください                          |                    |
|        | 戻る                                                          |                    |
|        | 総務部中                                                        |                    |
|        | <b>総務部</b><br>総務課                                           |                    |
|        | Copyright(c) THE DAI-ICHI-LIFE INSURANCE COMPANY , LIMITED. |                    |
|        |                                                             |                    |

# VI.申込手続き以外の画面・機能 5.FAQ画面

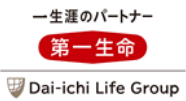

| с., , цшш                                                                           |                   |
|-------------------------------------------------------------------------------------|-------------------|
| FAQ画面②                                                                              |                   |
| ■ Digital 団保 ↓                                                                      | 1.QAの詳細を確認いただけます。 |
| FAQ<br>団体定期保険<br>● 1団定あああああああああああ<br>あああああああああああああああ                                |                   |
| <mark>變寶圖H2</mark><br><b>総務部</b><br>総務課                                             |                   |
| Copyright(c) THE DAI-ICHI-LIFE INSURANCE COMPANY , LIMITED. All Rights<br>Reserved. |                   |

## VI.申込手続き以外の画面・機能 6.付帯サービス

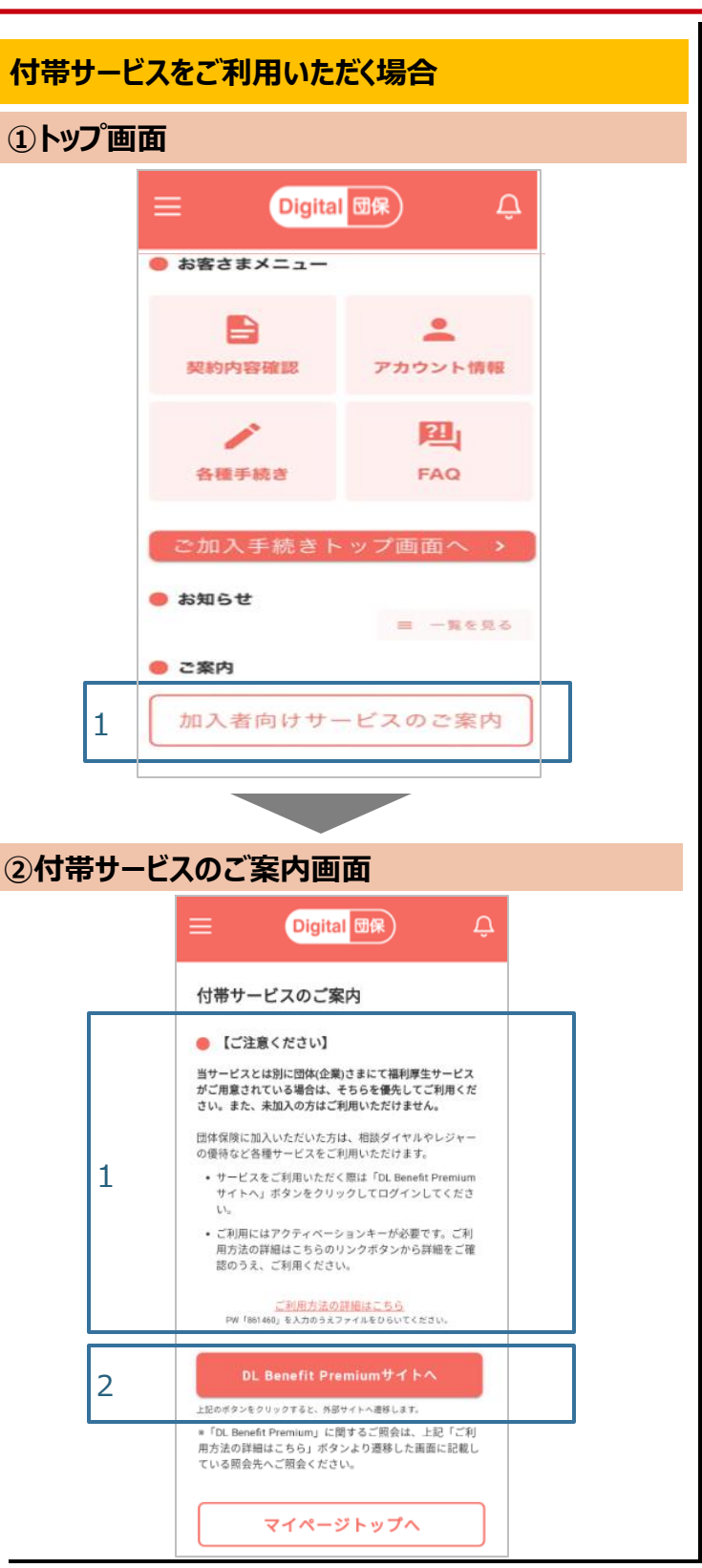

- 1. トップ画面の「加入者向けサービスのご案 内」を押下します。
  - ※団体の制度等によっては付帯サービスの 取扱いがない場合があります。その場合、 「加入者向けサービスのご案内」は表示 されません。

- 1. 画面上の注意事項を確認し、画面の記 載に沿って「ご利用方法の詳細はこちら」を 押下し、リンク先の内容を確認します。
- 「DL Benefit Premiumのサイトへ」を押 下します。遷移先の外部サイトにて詳細を 確認のうえ、付帯サービスをご利用ください。

マイページを登録いただいた方へは以下のメール・お知らせ(※)が配信されます。

(※)マイページ内に配信される通知です。

| 内容                         | メール | お知らせ | 補足                                                                                  |
|----------------------------|-----|------|-------------------------------------------------------------------------------------|
| 申込完了のお知らせ                  | ×   | 0    | 申込完了した際に送信します。                                                                      |
| 配偶者・こどものマイページ作成依<br>頼      | 0   | ×    | 配偶者・こどもを含めた手続きの場合、<br>「被保険者・受取人等の確認画面」で入<br>力した配偶者・こどものメールアドレスあて<br>に申込完了した際に送信します。 |
| 申請に関する差戻通知<br>(申込の否認のお知らせ) | 0   | 0    | 団体事務担当者にて、申込が否認され<br>た際に送信します。                                                      |
| 申込開始日のお知らせ                 | 0   | 0    | 申込開始日の前日に、マイページ登録済<br>の方あて送信します。<br>※初回の申込期間においては送信されま<br>せん。                       |
| 申込締切日のお知らせ                 | 0   | 0    | 申込締切日の7日前に、「マイページ登<br>録済かつ申込を行っていない方」あて送<br>信します。                                   |
| お手続き完了のお知らせ                | 0   | 0    | 当社内の手続きが完了した際に送信しま<br>す。                                                            |
| ご家族のみなさまへの契約内容の<br>通知依頼    | 0   | 0    | 配偶者・こどもを含めた手続きについて、<br>当社内の手続きが完了した際に送信しま<br>す。                                     |
| 保険金・給付金請求内容の更新<br>のお知らせ    | 0   | 0    | ご契約一覧画面に請求内容が反映した際に送信します。                                                           |

\*募集時期等によって、一部のメール・お知らせが配信されない場合があります。